বাংলাদেশ পরিসংখ্যান ব্যরো পরিসংখ্যান ভবন, ই-১৭/এ, আগারগাঁও, ঢাকা-১২০৭।

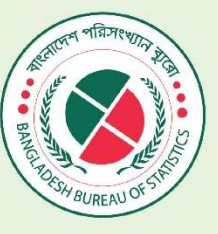

ALIZA-1/142

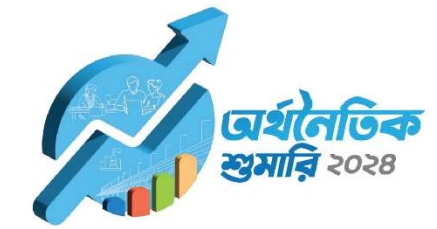

1/185

DURKOPP ADLER

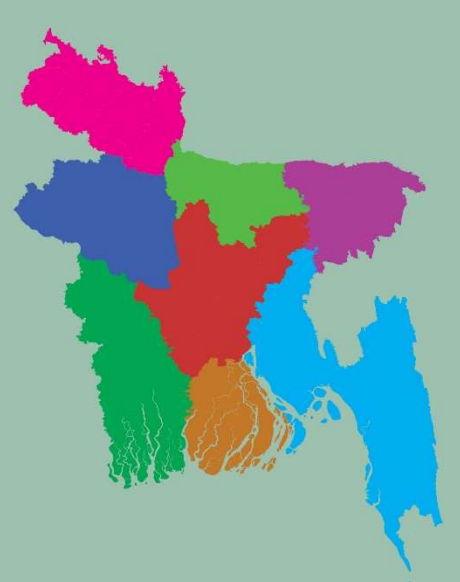

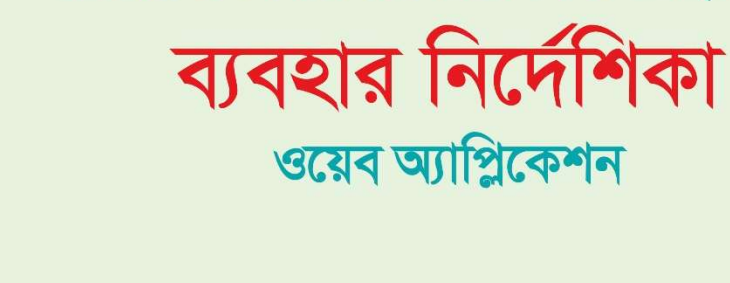

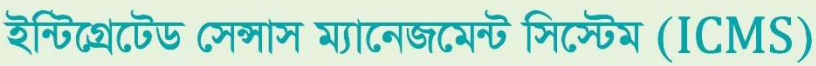

গণপ্রজাতন্ত্রী বাংলাদেশ সরকার পরিকল্পনা মন্ত্রণালয় পরিসংখ্যান ও তথ্য ব্যবস্থাপনা বিভাগ

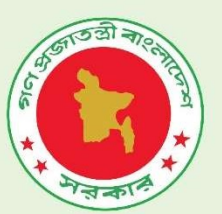

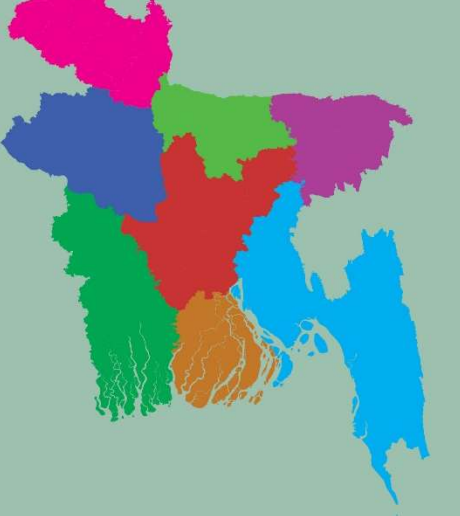

Prepared by

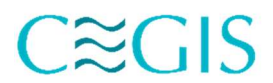

**Center for Environmental and Geographic Information Services** *A Public Trust under the Ministry of Water Resources* www.cegisbd.com

# সূচিপত্র

| ইন্টিগ্রেটেড সেন্সাস ম্যানেজমেন্ট সিস্টেম (ICMS) <b>কি এবং কেন</b> ?        | २  |
|-----------------------------------------------------------------------------|----|
| ইন্টিগ্রেটেড সেন্সাস ম্যানেজমেন্ট সিস্টেম প্ল্যাটফর্মের মডিউল এবং বৈশিষ্ট্য | २  |
| ICMS লগইন                                                                   | 8  |
| ইউজ্ঞার আইডি/ইউজার নাম প্রদান                                               | ¢  |
| শুমারি উপজেলা তৈরি করা                                                      | ٩  |
| শুমারি উপজেলার এলাকা নির্বাচন করা                                           | b  |
| শুমারি জোন তৈরি করা                                                         |    |
| শুমারি জোন এলাকা নির্বাচন করা                                               |    |
| বিভাগীয় শুমারি সমন্বয়কারী <b>তেরি করা</b>                                 |    |
| বিভাগীয় শুমারি সমন্বয়কারী এর তথ্য হালনাগাদ করা                            | ን৬ |
| জেলা শুমারি সমন্বয়কারী (ডিসিসি) <b>তৈরি করা</b>                            | ንբ |
| জেলা শুমারি সমন্বয়কারী এর তথ্য হালনাগাদ করা                                | २১ |
| উপজেলা শুমারি সমন্বয়কারী (ইউসিসি) <b>তৈরি করা</b>                          | ২৩ |
| উপজেলা শুমারি সমন্বয়কারী এর তথ্য হালনাগাদ করা                              |    |
| জোনাল অফিসার তৈরি করা                                                       | २٩ |
| জোনাল অফিসার এর তথ্য হালনাগাদ করা                                           | ە0 |
| জোনাল অপারেশন: ফরম এর তথ্য                                                  | ৩২ |
| ফরম জিওকোড তালিকা গণনা এলাকা হালনাগাদ করা                                   | ৩২ |

# ইন্টিগ্রেটেড সেন্সাস ম্যানেজমেন্ট সিম্টেম (ICMS) কি এবং কেন ?

ICMS হল জনশুমারি ও গৃহগণনা ২০২১ প্রকল্প কর্তৃক প্রস্তুতকৃত একটি ওয়েবভিত্তিক ইন্টিগ্রেটেড সিম্টেম। শুমারির সকল তথ্য যেমন: শুমারি জনবল, গণনা এলাকা এবং জিওকোড ইত্যাদি বিষয়ক সার্বিক তথ্য সংরক্ষণ, নিরীক্ষণ এবং পর্যবেক্ষণের জন্য ICMS অত্যন্ত কার্যকর একটি সিম্টেম। ডিজিটাল শুমারি বাস্তবায়নে ICMS এর ভূমিকা অপরিহার্য। উক্ত সিস্টেমের সাহায্যে মাঠ পর্যায় থেকে প্রয়োজনীয় সকল তথ্য অনলাইনে এন্ট্রি করা হয় এবং প্রকল্প দপ্তর কর্তৃক মাঠ পর্যায় থেকে প্রেরিত সকল তথ্য সার্বক্ষণিক পর্যবেক্ষণের সুযোগ রয়েছে। ICMS জনশুমারি ও গৃহগণনা ২০২১ প্রকল্পে তৈরি হলেও এটিকে সামান্য পরিবর্তন করে অন্যান্য শুমারিতে ব্যবহার করা যাবে।

### ইন্টিগ্রেটেড সেন্সাস ম্যানেজমেন্ট সিস্টেম প্ল্যাটফর্মের মডিউল এবং বৈশিষ্ট্য

ইন্টিগ্রেটেড সেন্সাস ম্যানেজমেন্ট সিস্টেম প্ল্যাটফর্মের অধিনে চারটি মডিউল আছে। মডিউল গুলি নিম্নরূপঃ

#### মানব সম্পদ ব্যবস্থাপনাঃ

- মানব সম্পদ (তথ্য সংগ্রহকারী, সুপারভাইজার, জোনাল অফিসার, ইউসিসি, ডিসিসি
   ইত্যাদি) সম্পর্কিত তথ্যাদি এবং তাদের প্রোফাইল ব্যবস্থাপনা;
- শুমারির স্তরভিত্তিক গ্রুপ যোগাযোগ ব্যবস্থাপনা;
- তথ্য সংগ্রহকারী, সুপারভাইজার, জোনাল অফিসার, ইউসিসি, ডিসিসি ইত্যাদির তথ্য সংযোজন, প্রতিস্থাপন বা বাতিলকরণ; এবং
- সকল স্তরের জন্য পর্যবেক্ষণ ড্যাশবোর্ড।

### শুমারি তথ্য ব্যবস্থাপনাঃ

- শুমারি তথ্য প্রক্রিয়াকরণ এবং ডেটা টেবিল তৈরি করা;
- থিম্যাটিক ম্যাপ তৈরি করা;
- এসএমএস / অ্যাপের মাধ্যমে গণনার স্বয়ংক্রিয় ব্যবস্থাপনা; এবং
- সকল স্তরের জন্য পর্যবেক্ষণ ড্যাশবোর্ড।

#### গণনা এলাকা ব্যবস্থাপনাঃ

- জিআইএস মানচিত্রের মাধ্যমে গণনা এলাকা চিহ্নিতকরণ;
- বিভিন্ন প্রশাসনিক স্তরের ডেটা সংগ্রহের লাইভ মনিটরিংয়ের ব্যবস্থা; এবং
- ওয়েব জিআইএস সিন্টেম প্রস্তুতকরণ।

#### জিওকোড ব্যবস্থাপনাঃ

- সকল স্তরের জন্য জিওকোড ব্যবস্থাপনা;
- নতুন জিওকোড তৈরি এবং হালনাগাদ; এবং
- জিআইএস মানচিত্রের মাধ্যমে সংশ্লিষ্ঠ এলাকার জিওকোড ব্যবস্থাপনা।

# ICMS লগইন

ICMS অ্যাপ্লিকেশন ব্যবহারের জন্য একটি ওয়েব ব্রাউজারের (মাইক্রোসক্ট এজ, ফায়ারফক্স, গুগল ক্রোম ইত্যাদি) প্রয়োজন। ওয়েব ব্রাউজারের মাধ্যমে ICMS অ্যাপ্লিকেশনের লিংকে প্রবেশ করে একাউন্টের নাম এবং পাসওয়ার্ড সঠিকভাবে প্রয়োগ করে ICMS অ্যাপ্লিকেশনে প্রবেশ করা যাবে। ICMS অ্যাপ্লিকেশনে নির্দিষ্ট আইডি এবং পাসওয়ার্ড ছাড়া ব্যবহার করা যাবে না। আমাদের প্রস্তাবিত ওয়েব ব্রাউজার হচ্ছে মাইক্রোসক্ট এজ, ফায়ারফক্স, এবং গুগল ক্রোম।

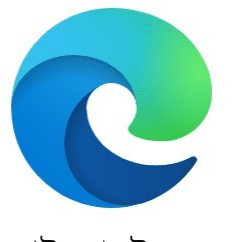

মাইক্রোসস্ট এজ

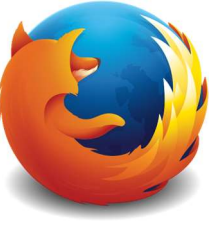

ফায়ারফক্স

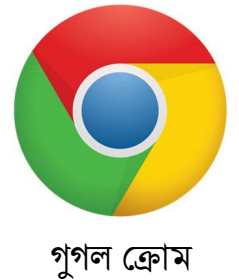

### নির্দেশনাঃ

১. যে কোনও সর্বশেষ সংস্করণের ওয়েব ব্রাউজার খুলুন।

২. ওয়েব ব্রাউজারের ঠিকানা বারে ICMS অ্যাপ্লিকেশনের নিচের লিঙ্কটি টাইপ করুন এবং এন্টার চাপুন।

# icms.gov.bd

অথবা

census2021icms.gov.bd

অথবা

180.211.225.75

৩. ICMS অ্যাপ্লিকেশনের লগইন ইন্টারফেসটি দেখা যাবে।

|              | BUREAU OF STREET                                          |
|--------------|-----------------------------------------------------------|
| Integr       | ated Census Management<br>System (ICMS)<br>Access to ICMS |
| User ID      |                                                           |
| Enter user i | d                                                         |
| Password     | Forgot password?                                          |
| Password     |                                                           |
|              | Login                                                     |
|              | ICMS User Manual                                          |
|              |                                                           |

চিত্রঃ ICMS অ্যাপ্লিকেশনের জন্য লগইন ইন্টারফেস

8. ICMS অ্যাপ্লিকেশনের লিঞ্চটি সঠিকভাবে টাইপ না করলে লগইন ইন্টারফেস আসবে না। ICMS অ্যাপ্লিকেশনের লিঞ্জের বানানটি পুনরায় পরীক্ষা করুন, ইন্টারনেট সংযোগ আছে কিনা যাচাই করুন এবং সঠিকভাবে টাইপ করুন।

# ইউজার আইডি/ইউজার নাম প্রদান

### নির্দেশনাঃ

১) ICMS অ্যাপ্লিকেশনে বিভাগীয় শুমারি সমন্বয়কারী, জেলা শুমারি সমন্বয়কারী, উপজেলা শুমারি সমন্বয়কারী এবং জোনাল অফিসারদের ইউজার আইডি/ ইউজার নাম আগে থেকে তৈরি করা থাকবে। ইউজার আইডি/ ইউজার নাম হিসাবে শুমারিতে ব্যবহৃত মোবাইল নম্বর টি ব্যবহার করা হয়েছে। ২) লগইন ইন্টারফেসের "Username" এ অ্যাকাউন্টের নাম এবং "Password" এ পাসওয়ার্ড টাইপ করুন এবং Login বোতামটি ক্লিক করুন। যদি Username এবং Password সঠিক থাকে তবে লগইন সফল হবে।

৩) UserID/Username এর জন্য আপনার মোবাইল নম্বরটি টাইপ করুন।

8) আপনি যদি প্রথমবার ICMS অ্যাপ্লিকেশনে লগইন করেন তবে পাসওয়ার্ড এর জন্য census ব্যবহার করুন।

৫) প্রথমবার লগইন করার পর আবশ্যিক ভাবে পাসওয়ার্ড হালনাগাদ করতে হবে।

৬) লগইন সফল হলে ICMS অ্যাপ্লিকেশনের ড্যাসবোর্ড দেখাবে।

৭) যদি Username এবং Password সঠিক না থাকে তবে "Invalid User ID and/or Password" ম্যাসেজ দেখাবে। Username এবং Password বানান আবার পরীক্ষা করে দেখুন এবং লগইন করতে সঠিকভাবে টাইপ করুন। ICMS অ্যাপ্লিকেশনে সফল লগইনের পরে, নিম্নলিখিত ইন্টারফেস দেখা যাবে।

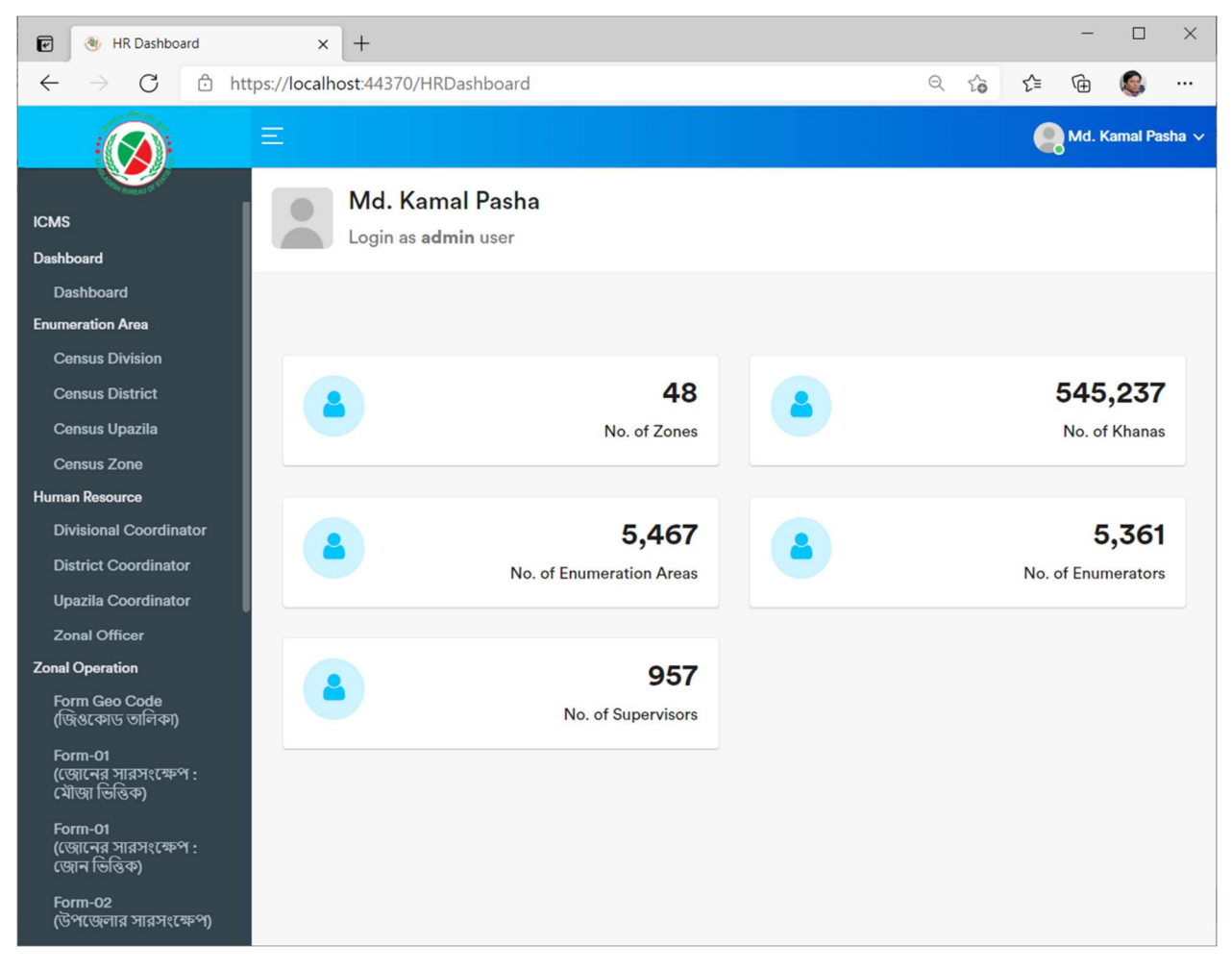

চিত্রঃ ICMS অ্যাপ্লিকেশনের ড্যাসবোর্ড ইন্টারফেস

Enumeration Area মডিউল এর মধ্যে নিম্নলিখিত তালিকা দেখা যাবে \_

#### ১. Enumeration Area

- a. Census Division (শুমারি বিভাগ)
- b. Census District (শুমারি জেলা)
- c. Census Upazila (শুমারি উপজেলা)
- d. Census Zone (শুমারি জোন)

# শুমারি উপজেলা তৈরি করা

শুমারি উপজেলা তৈরি করা অথবা দেখার জন্য নিম্নের ধাপগুলি অনুসরণ করুন। এই তালিকাটি শুধুমাত্র জেলা শুমারি সমন্বয়কারী অথবা জেলা শুমারি সমন্বয়কারী এর উপরের ব্যবহারকারীর জন্য প্রযোজ্য।

#### নির্দেশনাঃ

১) তালিকা থেকে "Enumeration Area" তালিকা তে ক্লিক করুন, একটি ড্রপডাউন তালিকা প্রদর্শিত হবে এবং তারপরে "Census Upazila" তালিকাতে ক্লিক করুন।

|                                                    |                     | e Integrated Census                       | Management | System (ICMS)           |                       |        |                        | Md. Kamal Pasha 🗸 |
|----------------------------------------------------|---------------------|-------------------------------------------|------------|-------------------------|-----------------------|--------|------------------------|-------------------|
| ICMS<br>Dashboard                                  | Census<br>Dashboard | <b>Upazila</b><br>/ Census Upazila        |            |                         |                       |        | 🗈 Excel 🔯 PDF 🕇 New    | v Census Upazila  |
| Enumeration Area                                   | Division            | <ul> <li>District</li> <li>All</li> </ul> | Ψ.         | City Corporation<br>All | Upazila/Thana     All | ~      | Search                 |                   |
| Census Division<br>Census District                 | Show 15 ¢           | entries                                   |            |                         |                       |        | Search:                |                   |
| Census Upazila                                     | SINo. †↓            | Census Upazila 📫                          | Division 1 | District 11             | Census Upazila No 🏦   | Area 斗 | UCC Name 11            | Action 11         |
| Census Zone<br>Human Resource                      | 1                   | UCC-1                                     | Barishal   | Barguna                 | 1                     |        | মো: রবিউল ইসলাম        | <b>• •</b>        |
| Divisional Coordinator<br>District Coordinator     | 2                   | UCC-2                                     | Barishal   | Barguna                 | 2                     |        | মো: ফন্ডলুল করিম       |                   |
| Upazila Coordinator                                | 3                   | UCC-3                                     | Barishal   | Barguna                 | 3                     |        | এফএএম ইফডেকারুল হক     | •                 |
| Zonal Operation                                    | 4                   | UCC-1                                     | Barishal   | Barishal                | 1                     |        | মুহাম্মদ গোলাম মোস্তহন |                   |
| Form Geo Code<br>(জিগুকোড তালিকা)                  | 5                   | UCC-2                                     | Barishal   | Barishal                | 2                     |        | মো: জহিরুল ইসলাম       |                   |
| Form-01<br>(জ্যেনের সারসংক্ষেপ :<br>মৌজ্য ভিন্তিক) | 6                   | UCC-3                                     | Barishal   | Barishal                | 3                     |        | মো: মাসুম বিল্লাহ      |                   |
| Form-01<br>(জ্যেনের সারসংক্ষেপ :                   | 7                   | UCC-4                                     | Barishal   | Barishal                | 4                     |        | (মা: আন্তারুজ্জামান    |                   |

চিত্রঃ শুমারি উপজেলা তৈরির ইন্টারফেস-১

২) New Census Upazila বাটনে ক্লিক করুন। একটি নমুনা ফরম সামনে আসবে নতুন শুমারি উপজেলা তৈরি করার জন্য।

| Division        |   | District           |   |
|-----------------|---|--------------------|---|
| All             | ~ | All                | ~ |
| Census District |   | Census Upazila No* |   |
| All             | ~ |                    |   |

চিত্রঃ শুমারি উপজেলা তৈরির ইন্টারফেস-২

৩) প্রয়োজনীয় তথ্য পূরণ করার পর Submit বাটনে ক্লিক করুন। নতুন শুমারি উপজেলা তৈরি হবে।

# শুমারি উপজেলার এলাকা নির্বাচন করা

শুমারি উপজেলার এলাকা নির্বাচন করা অথবা হালনাগাদ করার জন্য নিমের ধাপগুলি অনুসরণ করুন।

### নির্দেশনাঃ

১) তালিকা থেকে "Enumeration Area" তালিকা তে ক্লিক করুন, একটি ড্রপডাউন তালিকা প্রদর্শিত হবে এবং তারপরে "Census Upazila" তালিকাতে ক্লিক করুন।

| $\bigotimes$                                       |                                                | egrated Census Managen                      | nent System (ICMS | 5)                      |                      |         |                        | 🧑 Md. Kamal Pasha 🗸                   |
|----------------------------------------------------|------------------------------------------------|---------------------------------------------|-------------------|-------------------------|----------------------|---------|------------------------|---------------------------------------|
| ICMS<br>Dashboard<br>Dashboard<br>Enumeration Area | Census Up<br>Dashboard / Ce<br>Division<br>All | pazila<br>msus Upazila<br>V District<br>All | v                 | City Corporation<br>All | Vpuzila/Thana<br>All | ~       | Search                 | + New Census Upazila                  |
| Census Division                                    | Show 15 ¢ entri                                | les                                         |                   |                         |                      |         | Sea                    | rch:                                  |
| Census Upazila                                     | SI No. †↓                                      | Census Upazila 🛛 🕅                          | Division 11       | District 11             | Census Upazila No 14 | Area 11 | UCC Name               | 11 Action 11                          |
| Census Zone<br>Human Resource                      | 1                                              | UCC-1                                       | Barishal          | Barguna                 | 1                    |         | মো: রবিউল ইসলাম        | <b>• •</b>                            |
| Divisional Coordinator<br>District Coordinator     | 2                                              | UCC-2                                       | Barishal          | Barguna                 | 2                    |         | মো: ফন্তলুল করিম       |                                       |
| Upazila Coordinator                                | 3                                              | UCC-3                                       | Barishal          | Barguna                 | 3                    |         | এফএএম ইফতেকারুল হক     |                                       |
| Zonal Operation                                    | 4                                              | UCC-1                                       | Barishal          | Barishal                | 1                    |         | মুহাম্মদ গোলাম মোস্তফা |                                       |
| Form Geo Code<br>(জিওকোড তালিকা)                   | 5                                              | UCC-2                                       | Barishal          | Barishal                | 2                    |         | মো: জহিরুল ইসলাম       | 🔲 🗹 🚨                                 |
| Form-01<br>(জোনের সারসংক্ষেপ :<br>মৌজা ভিন্তিক)    | 6                                              | UCC-3                                       | Barishal          | Barishal                | 3                    |         | মো: মাসুম বিল্লাহ      |                                       |
| Form-01<br>(জোনের সারসংক্ষেপ :<br>জ্যেন ভিত্তিক)   | 7                                              | UCC-4                                       | Barishal          | Barishal                | 4                    |         | মো: আক্তারুওজামান      |                                       |
| Form-02<br>(উপজেলার সারসংক্ষেপ)                    | 8                                              | UCC-5                                       | Barishal          | Barishal                | 5                    |         | জীবন কৃষ্ণ মিন্ত্ৰী    |                                       |
| Form-03<br>(জেলার সারসংক্ষেপ)                      | 9                                              | UCC-6                                       | Barishal          | Barishal                | 6                    |         | মো: জিল্পুর রহমান      | · · · · · · · · · · · · · · · · · · · |
| Form-04<br>(বিভাগের সারসংক্ষেণ)                    | 10                                             | UCC-1                                       | Barishal          | Bhola                   | 1                    |         | তরিকুল ইসলাম           | · · · · · · · · · · · · · · · · · · · |

চিত্রঃ শুমারি উপজেলার এলাকা নির্বাচন করার ইন্টারফেস-১

২) প্রথমে যে শুমারি উপজেলা এর তথ্য হালনাগাদ করতে চান সেটি খুজে বের করুন এবং Edit বাটনে ক্লিক করুন। একটি নমুনা ফরম সামনে আসবে নির্বাচিত শুমারি উপজেলার তথ্য হালনাগাদ করার জন্য।

| Divisio | n               |          |                      | District      |            |        |  |  |  |
|---------|-----------------|----------|----------------------|---------------|------------|--------|--|--|--|
| Baris   | shal (10)       |          | ~                    | Barguna (04)  |            |        |  |  |  |
| City Co | orporation      |          |                      | Upazila/Thana |            |        |  |  |  |
| Othe    | ers Upazila (00 | ))       | ~                    | All           |            |        |  |  |  |
| Munici  | pality          |          |                      | Union/Ward    |            |        |  |  |  |
| All     |                 |          | ~                    | All           |            | ~      |  |  |  |
| SL      | Division        | District | Add<br>Upazila/Thana | Area          | Union/Ward | Action |  |  |  |
| 1       | Barishal        | Barguna  | BETAGI               |               |            |        |  |  |  |
| 2       | Barishal        | Barguna  | TALTALI              |               |            |        |  |  |  |

চিত্রঃ শুমারি উপজেলার এলাকা নির্বাচন করার ইন্টারফেস -২

৩) প্রয়োজনীয় এলাকা নির্বাচন করার পর Add Area বাটনে ক্লিক করুন। নতুন এলাকা যোগ হবে শুমারি উপজেলার মধ্যে।

৪) নির্বাচিত এলাকা বাতিল করার জন্য Delete বাটনে ক্লিক করুন। নির্বাচিত এলাকাটি বাতিল হয়ে যাবে।

# শুমারি জোন তৈরি করা

শুমারি জোন তৈরি করা অথবা দেখার জন্য নিম্নের ধাপগুলি অনুসরণ করুন। এই তালিকাটি শুধুমাত্র উপজেলা শুমারি সমন্বয়কারী অথবা উপজেলা শুমারি সমন্বয়কারী এর উপরের ব্যবহারকারীর জন্য প্রযোজ্য।

### নির্দেশনাঃ

১) তালিকা থেকে "Enumeration Area" তালিকা তে ক্লিক করুন, একটি ডপডাউন তালিকা প্রদর্শিত হবে এবং তারপরে "Census Zone" তালিকাতে ক্লিক করুন।

|                                                    | ≡ On                                   | line Integrated                        | l Census Manag          | ement System (ICMS) |                 |             |            |                     |        |               | Q        | Md. Kamal Pasha | ¢ ^ |
|----------------------------------------------------|----------------------------------------|----------------------------------------|-------------------------|---------------------|-----------------|-------------|------------|---------------------|--------|---------------|----------|-----------------|-----|
| ICMS<br>Deshboard<br>Deshboard<br>Enumeration Area | Cens<br>Dashbor<br>Division<br>Barishi | us Zone<br>ard / Census Zon<br>al (10) | 10<br>V District<br>All | *                   | City Cor<br>All | poration    | •          | Uparla/Thana<br>All | Search | 🛛 Excel 🔒     | PDF + Ne | w Census Zone   | ]   |
| Census Division                                    | Show 15                                | entries                                |                         |                     |                 |             |            |                     |        |               | Search:  |                 |     |
| Consue I lynarilla                                 | SL TI                                  | Zone No 1                              | Zone Name               | Zonal Officer Name  | п               | Division 11 | District 1 | City Corporation    | 11     | Upazila/Thana | Area 11  | Action 11       |     |
| Census Zone<br>Human Resource                      | 1                                      | 1                                      | Zone-1                  | মোঃ আল আমিন         |                 | Barishal    | Barguna    |                     |        | AMTALI        |          |                 |     |
| Divisional Coordinator<br>District Coordinator     | 2                                      | 2                                      | Zone-2                  | মোঃ বাবুল মিয়া     |                 | Barishal    | Barguna    |                     |        | AMTALI        |          | ••••            |     |
| Upazila Coordinator                                | 3                                      | 3                                      | Zone-3                  | মো। বেলাল যোসন      |                 | Barishal    | Barguna    |                     |        | AMTALI        |          |                 |     |
| Zonal Officer<br>Zonal Operation                   | 4                                      | 4                                      | Zone-4                  | মোঃ মাসুম বিল্লাহ   |                 | Barishal    | Barguna    |                     |        | AMTALI        |          | ••••            |     |
| Form Geo Code<br>(জিওকোড জানিক)                    | 5                                      | 1                                      | Zone-1                  | মো: আবু আলী সাবের   |                 | Barishal    | Barguna    |                     |        | BAMNA         |          | •               |     |
| (জেনের সারসংক্ষেপ :<br>মৌজ্য ভিন্তিক)              | 6                                      | 2                                      | Zone-2                  | মো: আলমগীর যেসেন    |                 | Barishal    | Barguna    |                     |        | BAMNA         |          | •               |     |
| Form-01<br>(জোনের সারসংক্ষেপ :<br>জোন ভিন্তিক)     | 7                                      | 4                                      | Zone-4                  | মোঃ শামীম রেজা      |                 | Barishal    | Barguna    |                     |        | BARGUNA SADAR |          | <b>• •</b>      |     |
| Form-02<br>(উপজেলার সারসংক্ষেপ)                    | 8                                      | 5                                      | Zone-5                  | ফরিদ আহমেদ          |                 | Barishal    | Barguna    |                     |        | BARGUNA SADAR |          |                 |     |
| Form-03<br>(জেলার সারসংক্ষেপ)                      | 9                                      | 6                                      | Zone-6                  | মিরাজ               |                 | Barishal    | Barguna    |                     |        | BARGUNA SADAR |          | -               |     |
| Form-04<br>(বিভাগের সারসংক্ষেপ)                    | 10                                     | 1                                      | Zone-1                  | সুজিৎ কুমার যঙলাদার |                 | Barishal    | Barguna    |                     |        | BETAGI        |          |                 |     |

চিত্রঃ শুমারি জোন তৈরির ইন্টারফেস-১

২) New Census Zone বাটনে ক্লিক করুন। একটি নমুনা ফরম সামনে আসবে নতুন শুমারি জোন তৈরি করার জন্য।

|                     | Censu | s Zone          |   |
|---------------------|-------|-----------------|---|
| Division            |       | District        |   |
| Barishal (10)       | ~     | Barishal (06)   | ~ |
| City Corporation    |       | Upazila         |   |
| Others Upazila (00) | ~     | AGAILJHARA (02) | ~ |
| ucc                 |       | Zone No*        |   |
| UCC-5               | ~     | 5               |   |

চিত্রঃ শুমারি জোন তৈরির ইন্টারফেস-২

৩) প্রয়োজনীয় তথ্য পূরণ করার পর Submit বাটনে ক্লিক করুন। নতুন শুমারি জোন তৈরি হবে।

# শুমারি জোন এলাকা নির্বাচন করা

শুমারি জোন এর এলাকা নির্বাচন করা অথবা হালনাগাদ করার জন্য নিম্নের ধাপগুলি অনুসরণ করুন।

#### নির্দেশনাঃ

১) তালিকা থেকে "Enumeration Area" তালিকা তে ক্লিক করুন, একটি ড্রপডাউন তালিকা প্রদর্শিত হবে এবং তারপরে "Census Zone" তালিকাতে ক্লিক করুন।

|                                                   | ≡ On     | line Integrated | d Census Manag                            | ement System (ICMS)   |                 |             |             |                      |        |        |               |     | 6      | Md. Kamal Past                        | ha ~ |
|---------------------------------------------------|----------|-----------------|-------------------------------------------|-----------------------|-----------------|-------------|-------------|----------------------|--------|--------|---------------|-----|--------|---------------------------------------|------|
| ICMS<br>Dashboard                                 | Cens     | ard / Census Zo | ne                                        |                       |                 |             |             |                      |        |        | Excel         | PDF | + N    | ew Census Zone                        |      |
| Enumeration Area                                  | Division | nal (10)        | <ul> <li>District</li> <li>All</li> </ul> | ~                     | City Cor<br>All | poration    | ~           | Upazila/Thana<br>All | ~      | Search |               |     |        |                                       |      |
| Census Division<br>Census District                | Show 15  | entries         |                                           |                       |                 |             |             |                      |        |        |               | S   | earch: |                                       |      |
| Census Upazila                                    | SL †∔    | Zone No 👘       | Zone Name 11                              | Zonal Officer Name    | ti.             | Division 11 | District 11 | City Corpo           | ration | ti.    | Upazila/Thana | 11  | Area 斗 | Action                                | 11   |
| Census Zone<br>Human Resource                     |          | 1               | Zone-1                                    | মোঃ আল আমিন           |                 | Barishal    | Barguna     |                      |        |        | AMTALI        |     |        |                                       |      |
| Divisional Coordinator<br>District Coordinator    | 2        | 2               | Zone-2                                    | মোঃ বাবুল মিয়া       |                 | Barishal    | Barguna     |                      |        |        | AMTALI        | 0   |        |                                       | ī    |
| Upazila Coordinator                               | 3        | 3               | Zone-3                                    | মোঃ বেলাল হোসন        |                 | Barishal    | Barguna     |                      |        |        | AMTALI        |     |        |                                       |      |
| Zonal Officer<br>Zonal Operation                  | 4        | 4               | Zone-4                                    | মোঃ মাসুম বিল্লাহ     |                 | Barishal    | Barguna     |                      |        |        | AMTALI        |     |        |                                       |      |
| Form Geo Code<br>(জিওকোড তালিকা)                  | 5        | 1               | Zone-1                                    | মো: আবু আলী সাবের     |                 | Barishal    | Barguna     |                      |        |        | BAMNA         |     |        |                                       |      |
| Form-01<br>(জোনের সারসংক্ষেপ :<br>মৌজ্যা ভিন্তিক) | 6        | 2               | Zone-2                                    | মো: আলমগীর হোসেন      |                 | Barishal    | Barguna     |                      |        |        | BAMNA         |     |        |                                       | 1    |
| Form-01<br>(জোনের সারসংক্ষেপ :<br>জ্যেন ভিন্তিক)  | 7        | 4               | Zone-4                                    | মোঃ শামীম রেজা        |                 | Barishal    | Barguna     |                      |        |        | BARGUNA SADAR |     |        |                                       |      |
| Form-02<br>(উপজেলার সারসংক্ষেপ)                   | 8        | 5               | Zone-5                                    | ফরিদ আহমেদ            |                 | Barishal    | Barguna     |                      |        |        | BARGUNA SADAR |     |        |                                       |      |
| Form-03<br>(জেলার সারসংক্ষেপ)                     | 9        | 6               | Zone-6                                    | মিরাজ                 |                 | Barishal    | Barguna     |                      |        |        | BARGUNA SADAR |     |        | · · · · · · · · · · · · · · · · · · · |      |
| Form-04<br>(বিভাগের সারসংক্ষেপ)                   | 10       | 1               | Zone-1                                    | সুঞ্জিৎ কুমার যঙলাদার |                 | Barishal    | Barguna     |                      |        |        | BETAGI        |     |        |                                       |      |

চিত্রঃ শুমারি জোনের এলাকা নির্বাচন করার ইন্টারফেস-১

২) প্রথমে যে শুমারি জোন এর তথ্য হালনাগাদ করতে চান সেটি খুজে বের করুন এবং Edit বাটনে ক্লিক করুন। একটি নমুনা ফরম সামনে আসবে নির্বাচিত শুমারি জোনের তথ্য হালনাগাদ করার জন্য।

| Division   |                     |               |              | District      |       |                 |        |  |
|------------|---------------------|---------------|--------------|---------------|-------|-----------------|--------|--|
| Barishal   | (10)                |               | ~            | Barguna (04)  |       |                 | ~      |  |
| City Corpo | ration              |               |              | Upazila/Thana |       |                 |        |  |
| Others l   | Jpazila (00)        |               | ~            | AMTALI (09)   |       |                 |        |  |
| Municipali | ty                  |               |              | Union         |       |                 |        |  |
| Others L   | Jnion (00)          |               | ~            | AMTALI (109)  |       |                 |        |  |
| Mauza      |                     |               |              | Village       |       |                 |        |  |
| All        |                     |               | ~            | All           |       |                 |        |  |
|            |                     |               | Add A        | rea           |       |                 |        |  |
| District   | City<br>Corporation | Upazila/Thana | Municipality | Union/Ward    | Mauza | Village/Mahalla | Action |  |
| Barguna    |                     | AMTALI        |              | AMTALI        |       |                 |        |  |

চিত্রঃ শুমারি জোন এর এলাকা নির্বাচন করার ইন্টারফেস -২

৩) প্রয়োজনীয় এলাকা নির্বাচন করার পর Add Area বাটনে ক্লিক করুন। নতুন এলাকা যোগ হবে শুমারি জোন এর মধ্যে।

৪) নির্বাচিত এলাকা বাতিল করার জন্য Delete বাটনে ক্লিক করুন। নির্বাচিত এলাকাটি বাতিল হয়ে যাবে।

Human Resource মডিউল এর মধ্যে নিম্নলিখিত তালিকা দেখা যাবে –

#### ა. Human Resource

- a. Divisional Coordinator
- b. District Coordinator
- c. Upazila Coordinator
- d. Zonal Officer

# বিভাগীয় শুমারি সমন্বয়কারী তৈরি করা

বিভাগীয় শুমারি সমন্বয়কারী তৈরি করা অথবা দেখার জন্য নিম্নের ধাপগুলি অনুসরণ করুন। এই তালিকা টি শুধুমাত্র প্রকল্প দপ্তরের জন্য প্রযোজ্য।

### নির্দেশনাঃ

১) তালিকা থেকে "Human Resource" তালিকা তে ক্লিক করুন, একটি ড্রপডাউন তালিকা প্রদর্শিত হবে এবং তারপরে "Divisional Coordinator" তালিকাতে ক্লিক করুন।

|                                                        |                   | ine Integrated Census M   | anagement Syste     | em (ICMS)                    |             |                     |                                          |                    | Md. Kamal F       | Pasha 🗸 |
|--------------------------------------------------------|-------------------|---------------------------|---------------------|------------------------------|-------------|---------------------|------------------------------------------|--------------------|-------------------|---------|
| ICMS<br>Dashboard                                      | Divisi<br>Dashboa | onal Census Coord         | linator<br>nator    |                              |             |                     | 🔀 Excel 🔒                                | ) PDF + New D      | visional Coordina | ator    |
| Enumeration Area                                       | Division          |                           | - Search            |                              |             |                     |                                          |                    |                   |         |
| Census Division<br>Census District                     | Show 15           | ¢ entries                 | _                   |                              |             |                     |                                          | Search:            |                   |         |
| Census Upazila<br>Census Zone                          | SI<br>No. 1       | Name 11                   | Mobile<br>Number 11 | Designation                  | 1↓ Email 1↓ | Employee<br>Type 11 | Workplace 11                             | Census<br>Division | Area 🕮 Acti       | ion 11  |
| Human Resource<br>Divisional Coordinator               | 1                 | মোঃ মিজ্ঞানুর রহমান       | 01911936302         | যুগ্মপরিচালক<br>(ভারপ্রাপ্ত) |             | BBS Officials       | বিভাগীয় পরিসংখ্যান কার্যালয়,<br>বরিশাল | Barishal           | <b>a</b>          | ۰       |
| District Coordinator<br>Upazila Coordinator            | 2                 | একেএম তাহিদুল ইসলাম       | 01712159539         | যুগ্ম <mark>প</mark> রিচালক  |             | BBS Officials       | বিভাগীয় পরিসংখ্যান কার্যালয়, চট্টগ্রাম | Chattogram-1       |                   |         |
| Zonal Officer<br>Zonal Operation                       | 3                 | এইচ এম ফিরোজ              | 01712021702         | যুগ্ম <mark>প</mark> রিচালক  |             | BBS Officials       | কম্পিউটার উইং, বিবিএস                    | Chattogram-2       | Ø                 | ٠       |
| Form Geo Code<br>(জিওকোড তালিকা)                       | 4                 | মোঃ মিজানুর রহমান খন্দকার | 01715407361         | যুগ্মপরিচালক                 |             | BBS Officials       | বিভাগীয় পরিসংখ্যান কার্যালয়, ঢাকা      | Dhaka-1            | Ø                 |         |
| Form-01<br>(জ্যেনের সারসংক্ষেপ :<br>(মৌজ্যে নির্বিক্র) | 5                 | সালমা হাসনায়েন           | 01711071880         | যুগ্মপরিচালক                 |             | BBS Officials       | ন্যাশনাল অ্যাকাউন্টিং উইং, বিবিএস        | Dhaka-2            | 2                 |         |
| Form-01<br>(ডেয়নের সারসংক্ষেপ :                       | 6                 | এস এম কামরুল ইসলাম        | 01552383778         | যুগ্মপরিচালক                 |             | BBS Officials       | এগ্রিকালচার উইং, বিবিএস                  | Dhaka-3            | 2                 |         |
| জোন ভিত্তিক)<br>Form-02                                | 7                 | মোঃ গোলাম মোস্তফা         | 01720212215         | যুগ্মপরিচালক                 |             | BBS Officials       | বিভাগীয় পরিসংখ্যান কার্যালয়, খুলনা     | Khulna-1           | Ø                 |         |
| (উপজেলার সারসংক্ষেপ)<br>Form 07                        | 8                 | মোঃ নজরুল ইসলাম           | 01552481331         | সিনিয়র সিস্টেম<br>এনালিষ্ট  |             | BBS Officials       | কম্পিউটার উইং, বিবিএস                    | Khulna-2           | 2                 | 0       |

চিত্রঃ বিভাগীয় শুমারি সমন্বয়কারী তৈরির ইন্টারফেস-১

২) New Divisional Coordinator বাটনে ক্লিক করুন। একটি নমুনা ফরম সামনে আসবে নতুন বিভাগীয় শুমারি সমন্বয়কারী তৈরি করার জন্য।

| New Divisional C   | ensus Coordinator        |
|--------------------|--------------------------|
| eneral Information |                          |
| Name *             | Mobile Number *          |
| Designation        | National ID Or Others ID |
| Email              | Workplace                |
| Employee Type      |                          |
| Select ~           |                          |
| rea Information    |                          |
| Census Division    |                          |
| Select             | ~                        |

চিত্রঃ বিভাগীয় শুমারি সমন্বয়কারী তৈরির ইন্টারফেস-২

৩) প্রয়োজনীয় তথ্য পূরণ করুন এবং বিভাগীয় শুমারি সমন্বয়কারী এর এলাকা নির্বাচন করুন।

| New Di               | ivisional Census Coordinator |        |
|----------------------|------------------------------|--------|
| eneral Information   |                              |        |
| Name *               | Mobile Number *              |        |
| আ: মতিন              | 01552123456                  |        |
| Designation          | National ID Or Others ID     |        |
| পরিসংখ্যান কর্মকর্তা |                              |        |
| Email                | Workplace                    |        |
| kpjony@gmail.com     |                              |        |
| Employee Type        |                              |        |
| BBS Officials        | ~                            |        |
| rea Information      |                              |        |
| Census Division      |                              |        |
| Select               |                              | ~      |
| Close                |                              | Submit |

চিত্রঃ বিভাগীয় শুমারি সমন্বয়কারী তৈরির ইন্টারফেস-৩

৪) প্রয়োজনীয় তথ্য পূরণ করার পর Submit বাটনে ক্লিক করুন। নতুন বিভাগীয় শুমারি সমন্বয়কারী তৈরি হবে।

# বিভাগীয় শুমারি সমন্বয়কারী এর তথ্য হালনাগাদ করা

# নির্দেশনাঃ

১) তালিকা থেকে "Human Resource" তালিকাতে ক্লিক করুন, একটি ড়পডাউন তালিকা প্রদর্শিত হবে এবং তারপর "Divisional Coordinator" তালিকাতে ক্লিক করুন।

|                                              |                                                                            | ine Integrated Census M   | anagement Syste     | em (ICMS)                           |         |                  |                                            |                    | 🥘 Md. Kamal Pasha 🗸 |
|----------------------------------------------|----------------------------------------------------------------------------|---------------------------|---------------------|-------------------------------------|---------|------------------|--------------------------------------------|--------------------|---------------------|
| ICMS<br>Deshboard                            | Divisional Census Coordinator<br>Dashboard / Divisional Census Coordinator |                           |                     |                                     |         |                  |                                            |                    |                     |
| Enumeration Area                             | Division<br>All                                                            |                           | - Search            |                                     |         |                  |                                            |                    |                     |
| Census Division<br>Census District           | Show 15                                                                    | • entries                 |                     |                                     |         |                  |                                            | Search:            |                     |
| Census Upazila<br>Census Zone                | SI<br>No. 1                                                                | Name 11                   | Mobile<br>Number 11 | Designation 1                       | Email 1 | Employee<br>Type | Workplace                                  | Census<br>Division | Area 11 Action 11   |
| Human Resource<br>Divisional Coordinator     | 1.                                                                         | মোঃ মিজানুর রহমান         | 01911936302         | যুগ্মপরিচালক<br>(ভারপ্রাপ্ত)        |         | BBS Officials    | বিন্ডাগীয় পরিসংখ্যান কার্যালয়,<br>বরিশাল | Barishal           |                     |
| District Coordinator<br>Upazila Coordinator  | 2                                                                          | একেএম তাহিদুল ইসলাম       | 01712159539         | যুগ্মপরিচালক                        |         | BBS Officials    | বিভাগীয় পরিসংখ্যান কার্যালয়, চট্টগ্রাম   | Chattogram-1       | 0 12                |
| Zonal Officer                                | 3                                                                          | এইচ এম ফিরোন্ড            | 01712021702         | যুগ্মপরিচালক                        |         | BBS Officials    | কম্পিউটার উইং, বিবিএস                      | Chattogram-2       |                     |
| Form Geo Code<br>(জিওকোড তালিকা)             | 4                                                                          | মোঃ মিজানুর রহমান খন্দকার | 01715407361         | যুগ্মপরিচালক                        |         | BBS Officials    | বিন্ডাগীয় পরিসংখ্যান কার্যালয়, ঢাকা      | Dhaka-1            | 0 😒                 |
| Form-01<br>(জোনের সারসংক্ষেপ :               | 5                                                                          | সালমা হাসনায়েন           | 01711071880         | যুগ্মপরিচালক                        |         | BBS Officials    | ন্যাশনাল অ্যাকাউন্টিং উইং, বিবিএস          | Dhaka-2            | 0                   |
| নোজো ভোত্তক)<br>Form-01<br>(জোনের সারসংগ্রহণ | 6                                                                          | এস এম কামরুল ইসলাম        | 01552383778         | যুগ্মপরিচালক                        |         | BBS Officials    | এপ্রিকালচার উইং, বিবিএস                    | Dhaka-3            | 0                   |
| জোন ভিত্তিক)<br>Form-02                      | 7                                                                          | মোঃ গোলাম মোন্ডফা         | 01720212215         | যুগ্মপরিচালক                        |         | BBS Officials    | বিভাগীয় পরিসংখ্যান কার্যালয়, খুলনা       | Khulna-1           |                     |
| (উপজেলার সারসংক্ষেপ)<br>চনক ৫৪               | 8                                                                          | মোঃ নজরল ইসলাম            | 01552481331         | সিনিয়র সিস্টেম<br><sub>কললিউ</sub> |         | BBS Officials    | কম্পিউটার উইং, বিবিএস                      | Khulna-2           | 0                   |

চিত্রঃ বিভাগীয় শুমারি সমন্বয়কারী এর তথ্য হালনাগাদ করার ইন্টারফেস-১

২) প্রথমে যে বিভাগীয় শুমারি সমন্বয়কারী এর তথ্য হালনাগাদ করতে চান সেটি খুজে বের করুন এবং Edit বাটনে ক্লিক করুন। একটি নমুনা ফরম সামনে আসবে নির্বাচিত বিভাগীয় শুমারি সমন্বয়কারীর তথ্য হালনাগাদ করার জন্য।

| ame *                     | Mobile Number *                       |
|---------------------------|---------------------------------------|
| মোঃ মিজানুর রহমান         | 01911936302                           |
| esignation                | National ID Or Others ID              |
| যুগ্মপরিচালক (ভারপ্রাপ্ত) |                                       |
| mail                      | Workplace                             |
|                           | বিভাগীয় পরিসংখ্যান কার্যালয়, বরিশাল |
| mployee Type              |                                       |
| BBS Officials             | ~                                     |
| ea Information            |                                       |
| ensus Division            |                                       |
| Barishal                  |                                       |

চিত্রঃ বিভাগীয় শুমারি সমন্বয়কারী এর তথ্য হালনাগাদ করার ইন্টারফেস-২

৩) প্রয়োজনীয় তথ্য পূরণ করে Update বাটনে ক্লিক করুন।

# জেলা শুমারি সমন্বয়কারী (ডিসিসি) তৈরি করা

জেলা শুমারি সমন্বয়কারী তৈরি করা অথবা দেখার জন্য নিম্নের ধাপগুলি অনুসরণ করুন। এই তালিকাটি শুধুমাত্র প্রকল্প দপ্তরের জন্য প্রযোজ্য।

### নির্দেশনাঃ

১) তালিকা থেকে "Human Resource" তালিকাতে ক্লিক করুন, একটি ড্রপডাউন তালিকা প্রদর্শিত হবে এবং তারপরে "Divisional Coordinator" তালিকাতে ক্লিক করুন।

|                                                                       | ≡ Or                                                                                                    | nline Integrated Cen     | sus Managem         | ent System (ICN           | 1S)      |                     |                                                     |                    | Md. Kamal Pasha 🗸 📍 |  |  |
|-----------------------------------------------------------------------|----------------------------------------------------------------------------------------------------|--------------------------|---------------------|---------------------------|----------|---------------------|-----------------------------------------------------|--------------------|---------------------|--|--|
| ICMS<br>Deshboard<br>Deshboard<br>Enumeration Area<br>Census Division | District Census Coordinator (DCC)<br>Dashboard / District Census Coordinator<br>Deleter<br>All Deleter<br>All Show 15 • entries |                          |                     |                           |          |                     | Search Search                                       |                    |                     |  |  |
| Census Upazila<br>Census Zone                                         | SI<br>No. t↓                                                                                                    | Name 11                  | Mobile<br>Number 11 | Designation 11            | Email 11 | Employee<br>Type 11 | Workplace 11                                        | Census<br>District | Area 11 Action 11   |  |  |
| Human Resource                                                        | т.                                                                                                    | মোঃ নুরুল ইসলাম          | 01798394910         | উপপরিচালক<br>(ভারপ্রাপ্ত) |          | BBS Officials       | জেলা পরিসংখ্যান কার্যালয়, বরগুনা                   | Barguna            |                     |  |  |
| District Coordinator                                                  | 2                                                                                                    | মো: আবদুর রহমান          | 01714404084         | পরিসংখ্যান<br>কর্মকর্তা   |          | BBS Officials       | উপজেলা পরিসংখ্যান কার্যালয়,<br>বানারীপাড়া, বরিশাল | Barishal-1         | 20                  |  |  |
| Zonal Officer<br>Zonal Operation                                      | 3                                                                                                    | আবদুল খালেক              | 01552411028         | উপপরিচালক                 |          | BBS Officials       | ন্যাশনাল অ্যাকাউন্টিং উইং, বিবিএস                   | Barishal-2         | <b>a</b>            |  |  |
| Form Geo Code<br>(জিওকোড তালিকা)                                      | 4                                                                                                    | মোঃ সিহাব উদ্দিন         | 01676652363         | পরিসংখ্যান<br>কর্মকর্তা   |          | BBS Officials       | উপডেলা পরিসংখ্যান কার্যালয়,<br>গৌরনদী, বরিশাল      | Bhola-1            | 2                   |  |  |
| Form-01<br>(জোনের সারসংক্ষেপ :<br>শৌজ্ঞা ভিত্তিক)                     | 5                                                                                                    | মোঃ মাইদুল ইসলাম         | 01770720371         | পরিসংখ্যান<br>কর্মকর্তা   |          | BBS Officials       | উপজেলা পরিসংখ্যান কার্যালয়,<br>লালমোহন, ভোলা       | Bhola-2            | 20                  |  |  |
| Form-01<br>(জেনের সারসংক্ষেপ :<br>জ্যেন ভিস্তিক)                      | 6                                                                                                    | মোঃ আতিকুর রহমান         | 01712653980         | উপপরিচালক<br>(ভারপ্রাপ্ত) |          | BBS Officials       | জেলা পরিসংখ্যান কার্যালয়, ঝালকাঠি                  | Jhalokati          | 20                  |  |  |
| Form-02<br>(উপজেলার সারসংক্ষেপ)                                       | 7                                                                                                    | মোঃ আসাদুর আলম<br>প্রধান | 01723596476         | পরিসংখ্যান<br>কর্মকর্তা   |          | BBS Officials       | ন্যাশনাল অ্যাকাউন্টিং উইং, বিবিএস                   | Patuakhali-1       | 20                  |  |  |

চিত্রঃ জেলা শুমারি সমন্বয়কারী তৈরির ইন্টারফেস-১

২) New District Coordinator বাটনে ক্লিক করুন। একটি নমুনা ফরম সামনে আসবে নতুন জেলা শুমারি সমন্বয়কারী তৈরি করার জন্য।

| eneral Information  |   |                          |
|---------------------|---|--------------------------|
| Name *              |   | Mobile Number *          |
| Designation         |   | National ID Or Others ID |
| Email               |   | Workplace                |
| Employee Type       |   | Remarks                  |
| BBS Officials       | ~ |                          |
| CC Area Information |   |                          |
| Division            |   | District                 |
| Select              | ~ | Select                   |
| Census District     |   |                          |
| Select              | ~ |                          |

চিত্রঃ জেলা শুমারি সমন্বয়কারী তৈরির ইন্টারফেস-২

৩) প্রয়োজনীয় তথ্য পূরণ করুন এবং জেলা শুমারি সমন্বয়কারীর এলাকা নির্বাচন করুন।

| New District Censu   | s Coordinator (DCC)      |
|----------------------|--------------------------|
| General Information  |                          |
| Name *               | Mobile Number *          |
| সানজিদা              | 01816312345              |
| Designation          | National ID Or Others ID |
| উপপরিচালক            |                          |
| Email                | Workplace                |
| kpjony@gmail.com     | এগ্রিকালচার উইং, বিবিএস  |
| Employee Type        | Remarks                  |
| BBS Officials 🗸      |                          |
| DCC Area Information |                          |
| Division             | District                 |
| Dhaka (30) 🗸         | Dhaka (26) 🗸 🗸           |
| Census District      |                          |
| Dhaka-10 ~           |                          |
| Close                | Submit                   |

চিত্রঃ জেলা শুমারি সমন্বয়কারী তৈরির ইন্টারফেস-৩

৪) প্রয়োজনীয় তথ্য পূরণ করার পর Submit বাটনে ক্লিক করুন। নতুন বিভাগীয় শুমারি সমন্বয়কারী তৈরি হবে।

# জেলা শুমারি সমন্বয়কারী এর তথ্য হালনাগাদ করা

# নির্দেশনাঃ

১) তালিকা থেকে "Human Resource" তালিকাতে ক্লিক করুন, একটি ডপডাউন তালিকা প্রদর্শিত হবে এবং তারপর "District Coordinator" তালিকাতে ক্লিক করুন।

|                                                        | ≡ Or                                                                         | nline Integrated Cen     | sus Managem         | ent System (ICM           | AS)      |                     |                                                     |                    | Md. Kamal Pasha 🗸 🇴 |  |  |
|--------------------------------------------------------|------------------------------------------------------------------------------|--------------------------|---------------------|---------------------------|----------|---------------------|-----------------------------------------------------|--------------------|---------------------|--|--|
| ICMS<br>Dashboard                                      | District Census Coordinator (DCC)<br>Dashboard / District Census Coordinator |                          |                     |                           |          |                     | Excel D PDF + New District Census Coordinat         |                    |                     |  |  |
| Enumeration Area<br>Census Division<br>Census District | All<br>Show 15                                                               | e entries                | 7                   | District<br>All           | *        | - Search<br>Search: |                                                     |                    |                     |  |  |
| Census Upazila<br>Census Zone                          | SI<br>No. 11                                                                 | Name 11                  | Mobile<br>Number 11 | Designation               | Email 11 | Employee<br>Type 11 | Workplace 11                                        | Census<br>District | Area 11 Action 11   |  |  |
| Human Resource<br>Divisional Coordinator               | 1                                                                            | মোঃ নুরুল ইসলাম          | 01798394910         | উপপরিচালক<br>(ভারপ্রাপ্ত) |          | BBS Officials       | জেলা পরিসংখ্যান কার্যালয়, বরগুনা                   | Barguna            |                     |  |  |
| District Coordinator                                   | 2                                                                            | মো: আবদুর রহমান          | 01714404084         | পরিসংখ্যান<br>কর্মকর্তা   |          | BBS Officials       | উপজেলা পরিসংখ্যান কার্যালয়,<br>বানারীপাড়া, বরিশাল | Barishal-1         |                     |  |  |
| Zonal Officer<br>Zonal Operation                       | 3                                                                            | আবদুল খালেক              | 01552411028         | উপপরিচালক                 |          | BBS Officials       | ন্যাশনাল অ্যাকাউন্টিং উইং, বিবিএস                   | Barishal-2         |                     |  |  |
| Form Geo Code<br>(জিওকোড তালিকা)                       | 4                                                                            | মোঃ সিহাব উদ্দিন         | 01676652363         | পরিসংখ্যান<br>কর্মকর্তা   |          | BBS Officials       | উপজেলা পরিসংখ্যান কার্যালয়,<br>গৌরনদী, বরিশাল      | Bhola-1            |                     |  |  |
| Form-01<br>(জেনের সারসংক্ষেপ :<br>মৌজা ভিত্তিক)        | 5                                                                            | মোঃ মাইদুল ইসলাম         | 01770720371         | পরিসংখ্যান<br>কর্মকর্তা   |          | BBS Officials       | উপজেলা পরিসংখ্যান কার্যালয়,<br>লালমোহন, ভোলা       | Bhola-2            |                     |  |  |
| Form-01<br>(জেনের সারসংক্ষেপ :<br>জোন ভিত্তিক)         | 6                                                                            | মোঃ আতিকুর রহমান         | 01712653980         | উপপরিচালক<br>(ভারপ্রাপ্ত) |          | BBS Officials       | জেলা পরিসংখ্যান কার্যালয়, ঝালকাঠি                  | Jhalokati          | 20                  |  |  |
| Form-02<br>(উপজেলার সারসংক্ষেপ)                        | 7                                                                            | মোঃ আসাদুর আলম<br>প্রধান | 01723596476         | পরিসংখ্যান<br>কর্মকর্তা   |          | BBS Officials       | ন্যাশনাল অ্যাকাউন্টিং উইং, বিবিএস                   | Patuakhali-1       |                     |  |  |

চিত্রঃ জেলা শুমারি সমন্বয়কারী এর তথ্য হালনাগাদ করার ইন্টারফেস-১

২) প্রথমে যে জেলা শুমারি সমন্বয়কারী এর তথ্য হালনাগাদ করতে চান সেটি খুজে বের করুন এবং Edit বাটনে ক্লিক করুন। একটি নমুনা ফরম সামনে আসবে নির্বাচিত জেলা শুমারি সমন্বয়কারীর তথ্য হালনাগাদ করার জন্য।

| Name *                 |   | Mobile Number *                   |   |
|------------------------|---|-----------------------------------|---|
| মোঃ নুরুল ইসলাম        |   | 01798394910                       |   |
| Designation            |   | National ID Or Others ID          |   |
| উপপরিচালক (ভারপ্রাপ্ত) |   |                                   |   |
| Email                  |   | Workplace                         |   |
|                        |   | জেলা পরিসংখ্যান কার্যালয়, বরগুনা |   |
| mployee Type           |   | Remarks                           |   |
| BBS Officials          | ~ |                                   |   |
| CC Area Information    |   | District                          |   |
| Division               |   | District                          |   |
| Barishai (10)          | Ť | Barguna (04)                      | ~ |
| Census District        |   |                                   |   |
| Barguna                | ~ |                                   |   |

চিত্রঃ জেলা শুমারি সমন্বয়কারী এর তথ্য হালনাগাদ করার ইন্টারফেস-২

৩) প্রয়োজনীয় তথ্য পূরণ করে Update বাটনে ক্লিক করুন।

# উপজেলা শুমারি সমন্বয়কারী (ইউসিসি) তৈরি করা

উপজেলা শুমারি সমন্বয়কারী তৈরি করা অথবা দেখার জন্য নিমের ধাপগুলি অনুসরণ করুন। এই তালিকাটি শুধুমাত্র জেলা শুমারি সমন্বয়কারী অথবা জেলা শুমারি সমন্বয়কারী এর উপরের ব্যবহারকারীর জন্য প্রযোজ্য।

### নির্দেশনাঃ

১) তালিকা থেকে "Human Resource" তালিকাতে ক্লিক করুন, একটি ড্রপডাউন তালিকা প্রদর্শিত হবে এবং তারপরে "Upazila Coordinator" তালিকাতে ক্লিক করুন।

|                                                                          | ≡ 0                                                                        | Inline Integrated Cen  | sus Managem         | ent System (ICMS)                |       |    |                                              |                                               |                      | <b>M</b> d. 1 | (amal Pasha 🗸 |  |
|--------------------------------------------------------------------------|----------------------------------------------------------------------------|------------------------|---------------------|----------------------------------|-------|----|----------------------------------------------|-----------------------------------------------|----------------------|---------------|---------------|--|
| ICMS<br>Deshboard                                                        | Upazila Census Coordinator (UCC)<br>Dashboard / Upazila Census Coordinator |                        |                     |                                  |       |    | 🔁 Excel 🔯 PDF 🕂 New Upszila Census Coordinat |                                               |                      |               |               |  |
| Dashboard<br>Enumeration Area                                            | Divisi                                                                     | 08                     |                     | District     All                 |       | ~  | Search                                       |                                               |                      |               |               |  |
| Census Division<br>Census District                                       | Show 15 c entries                                                          |                        |                     |                                  |       |    | Search:                                      |                                               |                      |               |               |  |
| Census Upazila<br>Census Zone                                            | SL ti                                                                      | Name 11                | Mobile<br>Number 11 | Designation                      | Email | 11 | Employee<br>Type                             | Workplace                                     | Census<br>Upazila 11 | Area 11       | Action 11     |  |
| Human Resource<br>Divisional Coordinator                                 | 1                                                                          | মো: রবিউল ইসলাম        | 01710455992         | পরিসংখ্যান কর্মকর্তা             |       |    | BBS Officials                                | আমতলী, বরগুমা                                 | UCC-1                |               |               |  |
| Upszila Coordinator<br>Zonal Officer                                     | 2                                                                          | মো: ফড়লুল করিম        | 01712483872         | পরিসংখ্যান তদস্তকারী             |       |    | BBS Officials                                | জানতুনি, বরগুনা                               | UCC-2                |               |               |  |
| Zonal Operation<br>Form Geo Code<br>(ডিংএকোড তালিকা)<br>Form-01          | 3                                                                          | ,রফওএম ইফতেকারুল<br>হক | 01706619898         | সহকারী পরিসংখ্যান কর্মকর্তা      |       |    | BBS Officials                                | ইন্ড্রাষ্ট্রি অ্যান্ড লেবার উইং, বিবিএস, ঢাকা | UCC-3                |               |               |  |
| (জোনের সারসংক্ষেপ :<br>মৌজা ভিত্তিক)<br>Form-01<br>(জোন্দের সারসংক্ষেপ : | 4                                                                          | মুহাম্মদ গোলাম মোস্তফা | 01912540976         | পরিসংখ্যান কর্মকর্তা<br>(শিআরএল) |       |    | BBS Officials                                | বিরি,রস                                       | UCC-1                |               |               |  |
| জেন চোড়ক)<br>Form-02<br>(উপজেলার সারসংক্ষেপ)                            | 5                                                                          | মো: জহিরুল ইসলাম       | 01712772876         | পরিসংখ্যান তদন্তকারী             |       |    | BBS Officials                                | মেয়েন্দিগঞ্জ, বরিশাল                         | UCC-2                |               |               |  |
| (জেলার সারসংক্ষেপ)<br>Form-04<br>(বিভাগের সারসংক্ষেপ)                    | 6                                                                          | মো: মাসুম বিল্লাহ      | 01740004770         | UCC                              |       |    | BBS Officials                                | যিজলা, বরিশাল                                 | UCC-3                |               | ₽.            |  |

চিত্রঃ উপজেলা শুমারি সমন্বয়কারী তৈরির ইন্টারফেস-১

২) New Upazila Coordinator বাটনে ক্লিক করুন। একটি নমুনা ফরম সামনে আসবে নতুন উপজেলা শুমারি সমন্বয়কারী তৈরি করার জন্য।

| eneral Information  |                          |   |
|---------------------|--------------------------|---|
| Name *              | Mobile Number *          |   |
| Designation         | National ID Or Others ID |   |
| Email               | Workplace                |   |
| Employee Type       | Remarks                  |   |
| BBS Officials       | ~                        | , |
| CC Area Information | District                 |   |
| Barishal (10)       | ✓ Barguna (04)           | ~ |
| Census Upazila      |                          |   |
| UCC-1               | ~                        |   |

চিত্রঃ উপজেলা শুমারি সমন্বয়কারী তৈরির ইন্টারফেস-২

৩) প্রয়োজনীয় তথ্য পূরণ করুন এবং উপজেলা শুমারি সমন্বয়কারীর এলাকা নির্বাচন করুন।

| Name *               |   | Mobile Number *                                  |
|----------------------|---|--------------------------------------------------|
| মোঃ নুরুল ইসলাম      |   | 01712345348                                      |
| Designation          |   | National ID Or Others ID                         |
| পরিসংখ্যান কর্মকর্তা |   |                                                  |
| Email                |   | Workplace                                        |
|                      |   | উপজেলা পরিসংখ্যান কার্যালয়, বানারীপাড়া, বরিশাল |
| Employee Type        |   | Remarks                                          |
| BBS Officials        | ~ |                                                  |
| CC Area Information  |   |                                                  |
| Division             |   | District                                         |
| Barishal (10)        | ~ | Barguna (04)                                     |
| Census Upazila       |   |                                                  |
| UCC-1                | ~ |                                                  |

চিত্রঃ উপজেলা শুমারি সমন্বয়কারী তৈরির ইন্টারফেস-৩

৪) প্রয়োজনীয় তথ্য পূরণ করার পর Submit বাটনে ক্লিক করুন। নতুন উপজেলা শুমারি সমন্বয়কারী তৈরি হবে।

উপজেলা শুমারি সমন্বয়কারী এর তথ্য হালনাগাদ করা

### নির্দেশনাঃ

১) তালিকা থেকে "Human Resource" তালিকাতে ক্লিক করুন, একটি ডুপডাউন তালিকা প্রদর্শিত হবে এবং তারপর "Upazila Coordinator" তালিকাতে ক্লিক করুন।

|                                                                        | Ξ            | Online Integrated Cens                        | us Managem               | ent System (ICMS)                |          |                  |                                                |                      | Rd. Kamal Pasha    |
|------------------------------------------------------------------------|--------------|-----------------------------------------------|--------------------------|----------------------------------|----------|------------------|------------------------------------------------|----------------------|--------------------|
| ICMS<br>Dashboard                                                      | Upa<br>Dashi | azila Census Coo<br>board / Upazila Census Co | rdinator (U<br>ordinator | ICC)                             |          |                  | D Excel DF                                     | + New Upazila        | Census Coordinator |
| Dashboard                                                              | Divis        | ion                                           |                          | - District                       | <b>~</b> | Search           |                                                |                      |                    |
| Enumeration Area<br>Census Division<br>Census District                 | Show 1       | 15 ¢ entries                                  |                          | A                                |          |                  |                                                | Search:              |                    |
| Census Upazila<br>Census Zone                                          | SL 1         | Name 11                                       | Mobile<br>Number 11      | Designation                      | Email 11 | Employee<br>Type | Workplace                                      | Census<br>Upazila †1 | Area 11 Action 1   |
| Human Resource<br>Divisional Coordinator                               | 1            | মো: রবিউল ইসলাম                               | 01710455992              | পরিসংখ্যান কর্মকর্তা             |          | BBS Officials    | আমতলী, বরগুনা                                  | UCC-1                |                    |
| Upazila Coordinator<br>zonai Omcer                                     | 2            | মো: ফজনুল করিম                                | 01712483872              | পরিসংখ্যান তদস্তকারী             |          | BBS Officials    | ডালতুলি, বরগুনা                                | UCC-2                |                    |
| onal Operation<br>Form Geo Code<br>(জিংকোড তালিকা)<br>Form 01          | 3            | এফওএম ইফতেকারুল<br>হক                         | 01706619898              | সহকারী পরিসংখ্যান কর্মকর্তা      |          | BBS Officials    | ইন্ড্রাষ্ট্রি অ্যান্ড লেধার উইং, বিবি,এস, ঢাকা | UCC-3                |                    |
| (জোনের সারসংক্ষেপ :<br>মৌজা ভিত্তিক)<br>Form-01<br>(জোনের সারসংক্ষেপ : | 4            | মুহাম্মদ গোলাম মোন্তফা                        | 01912540976              | পরিসংখ্যান কর্মকর্তা<br>(শিআরএল) |          | BBS Officials    | বিবিএস                                         | UCC-1                | 2                  |
| জ্যেন ভিন্তিক)<br>Form-02<br>(উপজ্জেলার সারসংক্ষেপ)                    | 5            | মো: জহিরুল ইসলাম                              | 01712772876              | পরিসংখ্যান তদস্তকারী             |          | BBS Officials    | মেযেন্দিগঞ্জ, বরিশাল                           | UCC-2                |                    |
| rom-03<br>(জেলার সারসংক্ষেপ)<br>Form-04<br>(বিভাগের সারসংক্ষেপ)        | 6            | মো: মাসুম বিল্লাহ                             | 01740004770              | UCC                              |          | BBS Officials    | যিজলা, বরিশাল                                  | UCC-3                |                    |

চিত্রঃ উপজেলা শুমারি সমন্বয়কারী এর তথ্য হালনাগাদ করার ইন্টারফেস-১

২) প্রথমে যে উপজেলা শুমারি সমন্বয়কারী এর তথ্য হালনাগাদ করতে চান সেটি খুজে বের করুন এবং Edit বাটনে ক্লিক করুন। একটি নমুনা ফরম সামনে আসবে নির্বাচিত উপজেলা শুমারি সমন্বয়কারী তথ্য হালনাগাদ করার জন্য।

| Name *                               |   | Mobile Number *           |
|--------------------------------------|---|---------------------------|
| মো: রবিউল ইসলাম                      |   | 01710455992               |
| Designation<br>পরিসংখ্যান কর্মকর্ত্য |   | National ID Or Others ID  |
| Email                                |   | Workplace                 |
|                                      |   | আমতলা, বরত্তনা<br>Pomarke |
| BBS Officials                        | ~ |                           |
| CC Area Information                  |   |                           |
| Division                             |   | District                  |
| Barishal (10)                        | ~ | Barguna (04)              |
| Census Upazila                       |   |                           |
| UCC-1                                | ~ |                           |

চিত্রঃ উপজেলা শুমারি সমন্বয়কারী এর তথ্য হালনাগাদ করার ইন্টারফেস-২

৩) প্রয়োজনীয় তথ্য পূরণ করে Update বাটনে ক্লিক করুন।

### জোনাল অফিসার তৈরি করা

জোনাল অফিসার তৈরি করা অথবা দেখার জন্য নিম্নের ধাপগুলি অনুসরণ করুন। এই তালিকাটি শুধুমাত্র উপজেলা শুমারি সমন্বয়কারী অথবা উপজেলা শুমারি সমন্বয়কারী এর উপরের ব্যবহারকারীর জন্য প্রযোজ্য।

#### নির্দেশনাঃ

১) তালিকা থেকে "Human Resource" তালিকাতে ক্লিক করুন, একটি ড্রপডাউন তালিকা প্রদর্শিত হবে এবং তারপরে "Zonal Officer" তালিকাতে ক্লিক করুন।

|                                                                                                    | Ξ 0                            | Online Integrat                                             | ed Census Ma        | inagement System                             | (ICMS)   |                                    |                                                   |                      |             |            |                        |           |                  | 🔵 Md. Kamal  | Pasha 🗸 |
|----------------------------------------------------------------------------------------------------|--------------------------------|-------------------------------------------------------------|---------------------|----------------------------------------------|----------|------------------------------------|---------------------------------------------------|----------------------|-------------|------------|------------------------|-----------|------------------|--------------|---------|
| ICMS<br>Deshboard<br>Deshboard<br>Enumeration Area<br>Census Division                               | Zon<br>Dasht<br>Bari<br>Show 1 | al Officer<br>board / Zonal Of<br>ishal (10)<br>5 • entries | ficer               | District<br>Barguna (04)                     | ×        | City Corporation<br>Others Upazila | (00) ~                                            | Upazila<br>AMTALI (D | 9)          | × [        | earch                  | Excel     | PDF              | New Zonal Of | ficer   |
| Census District<br>Census Upazila<br>Census Zone                                                    | sl ti                          | Name 11                                                     | Mobile<br>Number 11 | Designation 1                                | Email 11 | Employee<br>Type 1                 | Workplace                                         | 11                   | Division 11 | District 1 | City<br>Corporation 11 | Upazila † | Census<br>Zone 1 | Area 11 Act  | tion 14 |
| Divisional Coordinator<br>District Coordinator<br>Upazila Coordinator                               | 1                              | মোঃ আল<br>আমিন<br>মোঃ বাবুল                                 | 01735508330         | ডন্দসহকারে কৃষ<br>কর্মকর্তা<br>উপসহকারি কৃষি |          | BBS Officials                      | ডপজেলা কৃষি আফস,থ<br>বরগুনা<br>উপজেলা কৃষি অফিস,থ | থামতাল,<br>থামতলি,   | Barishal    | Barguna    |                        | AMTALI    | Zone-1<br>Zone-2 |              |         |
| Zonal Officer<br>Zonal Operation<br>Form Geo Cu                                                     | 3                              | মিয়া<br>মোঃ বেলাল<br>হোসন                                  | 01762292398         | কৰ্মকৰ্তা<br>উপসহকারি কৃষি<br>কৰ্মকৰ্তা      |          | BBS Officials                      | বরগুনা<br>উপজেলা কৃষি অফিস,গ<br>বরগুনা, মোবা-     | থামতলি,              | Barishal    | Barguna    |                        | AMTALI    | Zone-3           |              |         |
| Form-01<br>(জোনের সারসংক্ষেপ :<br>সৌজ্য ভিত্তিক)<br>Form-01<br>(জোনের সারসংক্ষেপ :                  | 4                              | মোঃ মাসুম<br>বিল্লাহ                                        | 01767862876         | উপসহকারি কৃষি<br>কর্মকর্তা                   |          | BBS Officials                      | উপজেলা কৃষি অফিস,থ<br>বরগুনা                      | যামতলি,              | Barishal    | Barguna    |                        | AMTALI    | Zone-4           |              |         |
| Form-02<br>(উপজেলার সারসংক্ষেপ)<br>Form-03<br>(জেলার সারসংক্ষেপ)<br>Form-04<br>(বিভাগের সারসংক্ষেপ) | Showing                        | 1 to 4 of 4 entries                                         |                     |                                              |          |                                    |                                                   |                      |             |            |                        |           |                  | Previous 1   | Next    |

চিত্রঃ জোনাল অফিসার তৈরির ইন্টারফেস-১

২) New Zonal Officer বাটনে ক্লিক করুন। একটি নমুনা ফরম সামনে আসবে নতুন জোনাল অফিসার তৈরি করার জন্য।

|                                                                 | New Zonal     | Officer                                       |    |
|-----------------------------------------------------------------|---------------|-----------------------------------------------|----|
| Name *                                                          |               | Mobile Number *                               |    |
| Designation                                                     |               | National ID Or Others ID                      |    |
| Email                                                           |               | Norkplace                                     |    |
| Employee Type                                                   |               | Remarks                                       |    |
| BBS Officials                                                   | ~             |                                               | // |
|                                                                 | Zono Aroo In  |                                               |    |
| Division                                                        | Zone Area m   |                                               |    |
| Division<br>Select                                              | ×             | District                                      | ~  |
| Division<br>Select<br>City Corporation                          | v             | District<br>Select<br>Jpazila/Thana           | ~  |
| Division<br>Select<br>City Corporation<br>Select                | ×             | District<br>Select<br>Jpazila/Thana<br>Select | ~  |
| Division Select City Corporation Select Census Zone             | ×             | District<br>Select<br>Jpazila/Thana<br>Select | ~  |
| Division Select City Corporation Select Census Zone Select      | 2016 Area III | District<br>Select<br>Jpazila/Thana<br>Select | ~  |
| Division  Select  City Corporation  Select  Census Zone  Select | v<br>v        | District<br>Select<br>Jpazila/Thana<br>Select | ~  |

চিত্রঃ জোনাল অফিসার তৈরির ইন্টারফেস-২

৩) প্রয়োজনীয় তথ্য পূরণ করুন এবং জোনাল অফিসার এর এলাকা নির্বাচন করুন।

| Name *                                                                                                    | Mobile Number *                                                                                             |                     |
|----------------------------------------------------------------------------------------------------|----------------------------------------------------------------------------------------------------|---------------------|
| মোঃ আল আমিন                                                                                                    | 01731234567                                                                                                 |                     |
| Designation                                                                                                    | National ID Or Othe                                                                                         | ers ID              |
| উপসহকারি কৃষি কর্মকর্তা                                                                                                  |                                                                                                    |                     |
| Email                                                                                                    | Workplace                                                                                                   |                     |
|                                                                                                    | উপজেলা কৃষি আৰ্য                                                                                            | ক্ন্স,আমতলি, বরগুনা |
|                                                                                                    |                                                                                                    |                     |
| Employee Type                                                                                                    | Remarks                                                                                                    |                     |
| Employee Type<br>Others                                                                                                  | Remarks                                                                                                    | 1                   |
| Employee Type<br>Others                                                                                                  | Remarks                                                                                                    |                     |
| Employee Type<br>Others<br>Division<br>Barishal (10)                                                                     | Remarks Cone Area Information District Barguna (04)                                                         |                     |
| Employee Type<br>Others<br>Division<br>Barishal (10)<br>City Corporation                                                 | Remarks Cone Area Information District Barguna (04) Upazila/Thana                                           | //                  |
| Employee Type<br>Others<br>Division<br>Barishal (10)<br>City Corporation<br>Others Upazila (00)                          | Remarks       Cone Area Information       District       Barguna (04)       Upazila/Thana       AMTALI (09) | //                  |
| Employee Type<br>Others<br>Division<br>Barishal (10)<br>City Corporation<br>Others Upazila (00)<br>Census Zone           | Remarks Cone Area Information District Barguna (04) Upazila/Thana AMTALI (09)                               | · · ·               |
| Employee Type<br>Others<br>Division<br>Barishal (10)<br>City Corporation<br>Others Upazila (00)<br>Census Zone<br>Zone-1 | Remarks Cone Area Information District Barguna (04) Upazila/Thana AMTALI (09)                               | · · ·               |

চিত্রঃ জোনাল অফিসার তৈরির ইন্টারফেস-৩

৪) প্রয়োজনীয় তথ্য পূরণ করার পর Submit বাটনে ক্লিক করুন। নতুন জোনাল অফিসার তৈরি হবে।

### জোনাল অফিসার এর তথ্য হালনাগাদ করা

### নির্দেশনাঃ

১) তালিকা থেকে "Human Resource" তালিকাতে ক্লিক করুন, একটি ড্রপডাউন তালিকা প্রদর্শিত হবে এবং তারপর "Zonal Officer" তালিকাতে ক্লিক করুন।

|                                                                                                    | Ξ (                        | Online Integrat                                               | ed Census Ma       | nagement System (          | ICMS)    |                                    |                                          |             |             |                        |            |                | 🕞 Md. Ka  | mal Pasha 🗸 |
|----------------------------------------------------------------------------------------------------|----------------------------|---------------------------------------------------------------|--------------------|----------------------------|----------|------------------------------------|------------------------------------------|-------------|-------------|------------------------|------------|----------------|-----------|-------------|
| ICMS<br>Dashboard<br>Dashboard<br>Enumerstion Area<br>Consus District                                             | Zor<br>Dash<br>Bar<br>Show | hal Officer<br>board / Zonal Of<br>ishal (10)<br>15 • entries | ficer              | Service<br>Barguna (04)    | ~        | City Corporation<br>Others Upazila | (00) V Upoda<br>AMTALI (0                | 9)          | *           | learch                 | Excel      | DF             | New Zonal | Officer     |
| Census Upazila<br>Census Zone                                                                                     | SL T                       | Name 11                                                       | Mobile<br>Number 1 | Designation 1              | Email 11 | Employee<br>Type                   | Workplace 11                             | Division 11 | District 11 | City<br>Corporation 11 | Upazila 11 | Census<br>Zone | Area 11   | Action 11   |
| Human Resource<br>Divisional Coordinator                                                                          | 1                          | মোঃ আল<br>আমিশ                                                | 01735508330        | উপসহকারি কৃষি<br>কর্মকর্তা |          | BBS Officials                      | উপজেলা কৃষি অফিস,আমতনি,<br>বরগুনা        | Barishal    | Barguna     |                        | AMTALI     | Zone-1         |           |             |
| Zonal Officer                                                                                                    | 2                          | মোঃ বাবুল<br>মিয়া                                            | 01735686587        | উপসহকারি কৃষি<br>কর্মকর্তা |          | BBS Officials                      | উপজেলা কৃষি অফিস,আমতনি,<br>ব্যাগুনা      | Barishal    | Barguna     |                        | AMTALI     | Zone-2         |           |             |
| Zonal Operation<br>Form Geo Code<br>(জিওকোড তালিকা)<br>Form 01                                                    | 3                          | মোঃ বেলাল<br>যোসন                                             | 01762292398        | উপসহকারি কৃষি<br>কর্মকর্তা |          | BBS Officials                      | উপজেলা কৃষি অফিস,আমতনি,<br>বরগুনা, মোবা- | Barishal    | Barguna     |                        | AMTALI     | Zone-3         |           |             |
| (জোনের সারসংক্ষেপ :<br>মৌজা ভিত্তিক)<br>Form-01<br>(জোনের সারসংক্ষেপ :                                            | 4                          | মোঃ মাসুম<br>বিল্লাহ                                          | 01767862876        | উপসহকারি কৃষি<br>কর্মকর্তা |          | BBS Officials                      | উপজেলা কৃষি অফিস,আমতলি,<br>বরগুনা        | Barishal    | Barguna     |                        | AMTALI     | Zone-4         |           |             |
| জেন জেড়ক)<br>Form-02<br>(উপজেনার সারসংক্ষেপ)<br>Form-03<br>(জেনার সারসংক্ষেপ)<br>Form-04<br>(বিভাগের সারসংক্ষেপ) | Showin                     | g 1 to 4 of 4 entries                                         |                    |                            |          |                                    |                                          |             |             |                        |            |                | Previous  | 1 Next      |

চিত্রঃ জোনাল অফিসার এর তথ্য হালনাগাদ করার ইন্টারফেস-১

২) প্রথমে যে জোনাল অফিসার এর তথ্য হালনাগাদ করতে চান সেটি খুজে বের করুন এবং Edit বাটনে ক্লিক করুন। একটি নমুনা ফরম সামনে আসবে জোনাল অফিসার এর তথ্য হালনাগাদ করার জন্য।

| Name *                                                                                                    | Mobile Number *                                                               |    |
|----------------------------------------------------------------------------------------------------|-------------------------------------------------------------------------------|----|
| মোঃ আল আমিন                                                                                                    | 01731234567                                                                   |    |
| Designation                                                                                                    | National ID Or Others ID                                                      |    |
| উপসহকারি কৃষি কর্মকর্তা                                                                                                  |                                                                               |    |
| Email                                                                                                    | Workplace                                                                     |    |
|                                                                                                    | উপজেলা কৃষি অফিস,আমতলি, বরগুনা                                                |    |
|                                                                                                    |                                                                               |    |
| Employee Type                                                                                                    | Remarks                                                                       |    |
| Employee Type<br>Others                                                                                                  | Cone Area Information                                                         | 11 |
| Employee Type<br>Others                                                                                                  | Cone Area Information                                                         | 11 |
| Employee Type<br>Others<br>Z<br>Division<br>Barishal (10)                                                                | Cone Area Information District Barguna (04)                                   | ~  |
| Employee Type<br>Others<br>Z<br>Division<br>Barishal (10)<br>City Corporation                                            | Cone Area Information District Barguna (04) Upazila/Thana                     | ~  |
| Employee Type<br>Others<br>Division<br>Barishal (10)<br>City Corporation<br>Others Upazila (00)                          | Remarks Cone Area Information District Barguna (04) Upazila/Thana AMTALI (09) | ~  |
| Employee Type<br>Others<br>Division<br>Barishal (10)<br>City Corporation<br>Others Upazila (00)<br>Census Zone           | Remarks Cone Area Information District Barguna (04) Upazila/Thana AMTALI (09) | •  |
| Employee Type<br>Others<br>Division<br>Barishal (10)<br>City Corporation<br>Others Upazila (00)<br>Census Zone<br>Zone-1 | Remarks Cone Area Information District Barguna (04) Upazila/Thana AMTALI (09) | •  |

চিত্রঃ জোনাল অফিসার এর তথ্য হালনাগাদ করার ইন্টারফেস-২

৩) প্রয়োজনীয় তথ্য পূরণ করে Update বাটনে ক্লিক করুন।

জোনাল অপারেশন: ফরম এর তথ্য

নিম্নলিখিত তালিকা দেখা যাবে –

ა. Form

a. Form (জিওকোড তালিকা)

### ফরম জিওকোড তালিকা গণনা এলাকা হালনাগাদ করা

#### নির্দেশনাঃ

১) তালিকাতে "Zonal Operation" তালিকাতে ক্লিক করুন, একটি ড্রপডাউন তালিকা প্রদর্শিত হবে এবং তারপরে "Form (জিওকোড তালিকা)" তালিকা তে ক্লিক করুন।

| 🕑 💩 Form : গ্রাম ও মহয়াভিত্তি                        | হ হলি    | n x               | +            | -                             |                       |                            |                        |                        |                    |                   |                           |                        |                                        |                                 |                                              |                                                           |                                                        | -       | ٥                                              | ×   |
|-------------------------------------------------------|----------|-------------------|--------------|-------------------------------|-----------------------|----------------------------|------------------------|------------------------|--------------------|-------------------|---------------------------|------------------------|----------------------------------------|---------------------------------|----------------------------------------------|-----------------------------------------------------------|--------------------------------------------------------|---------|------------------------------------------------|-----|
| $\leftarrow$ $\rightarrow$ $\bigcirc$ $\bigcirc$ http | os://le  | ocalh             | nost         | 44370/                        | FormGe                | oCodeSł                    | eet                    |                        |                    |                   |                           |                        |                                        |                                 |                                              |                                                           | 0 6 1                                                  | œ       | \$                                             |     |
|                                                       | Ξ        | 0                 | nline        | e Integ                       | grated                | Census                     | Managen                | nent Syste             | m (ICMS)           |                   |                           |                        |                                        |                                 |                                              |                                                           |                                                        | Md. Kam | al Pasha                                       | ~   |
| Census Upazila                                        |          |                   |              |                               |                       |                            |                        | হচ:                    | ৰম-০               | 0:                | জি                        | ঃকো                    | ড তা                                   | লিকা                            |                                              |                                                           |                                                        |         |                                                |     |
| Census Zone                                           | _        | _                 | _            |                               |                       |                            |                        |                        |                    |                   |                           |                        |                                        |                                 |                                              |                                                           |                                                        |         |                                                | - 1 |
| Human Resource                                        |          | Division<br>Khuln | n<br>1a (40) | )                             |                       |                            | ~                      | District<br>Jashore (4 | 1)                 |                   |                           | ~ Ci                   | ty Corporation<br>thers Upazila (O     | D)                              | ~                                            | Upazila                                                   | HHA (11)                                               |         | 2                                              | Ш   |
| Divisional Coordinator                                |          | Munici            | pality       |                               |                       |                            |                        | Union                  |                    |                   |                           | M                      | 847.9                                  |                                 |                                              | Vilage                                                    |                                                        |         |                                                |     |
| Upazila Coordinator                                   |          | Other             | rs Unic      | on (00)                       |                       |                            | Ψ.                     | HAKIMPU                | R (342)            |                   |                           | * F/                   | KIRABAD (237)                          | č.                              | Ÿ                                            | FAKIRABA                                                  | D (108)                                                |         | ~                                              |     |
| Zonal Officer                                         | Г        | Se                | earch        |                               | 3                     |                            |                        |                        |                    |                   |                           |                        |                                        |                                 |                                              |                                                           |                                                        |         |                                                | 1   |
| Zonal Operation                                       | 누        | _                 | _            |                               |                       |                            |                        |                        |                    |                   |                           |                        |                                        |                                 |                                              |                                                           | Ì                                                      |         |                                                | 11  |
| Form Geo Code<br>(জিঙকোড তালিকা)                      | Ľ        | Save              | Form         | n Data                        | 6                     |                            |                        |                        |                    |                   |                           |                        |                                        |                                 |                                              | 4 🔤                                                       | d New Village                                          | Add New | / EA                                           | Ц   |
| Form-01                                               | ale<br>T | c@u<br>(1)        | H 20         | W/ EA.No.()<br>部 型()<br>) (A) | (E4)<br>(240)<br>(24) | (33)<br>Alle<br>Blat/AdBla | 905.4748 (RMO)<br>(34) | (148)<br>(148)         | 04)<br>3194048.900 | त्वत्ती<br>मरभग्र | গ্রামারি হয়েশ বা<br>(24) | 19890 десятат.<br>(291 | জাইগৰিক কথাৰিকে ৯৯.<br>(৫৯.৫)<br>(৫.৫) | মুশারমাইয়ের দ্রাহিক গা<br>(১৮) | অপিকাৰাটি প্ৰশ্বজ্ঞানী<br>ব্ৰুখিক যা<br>(১৯) | ्राध-प्राप्ता विदिन रे.सालविन ६४<br>इन्हें कि पार<br>(१४) | জনটনছিক গ্রন্থাই ১৯ বিজয়েশ করত<br>মহের জিন্যা<br>(২২) |         | <b>1</b> 100 100 100 100 100 100 100 100 100 1 |     |
| মৌজা ভিত্তিক)                                         | - 1      | 604               |              | 0 010                         |                       | ANTIN                      | 8                      | 100                    |                    | 100               | 4                         |                        |                                        |                                 | 55                                           | o                                                         | a                                                      |         |                                                |     |
| Form-01<br>(জোনের সারসংক্ষেপ :                        | - 2      | 034               | 4 09         | 0 00                          | 3                     | ANTIG                      | 3                      | 100                    |                    | 800               | 4                         | 2                      | 2                                      |                                 | 56                                           |                                                           |                                                        |         |                                                |     |
| জোন ভিত্তিক)                                          | -        | 036               | 6 01         | 0 00                          | ,                     | ANTIQ                      | 3                      | 500                    |                    | 100               | 4                         | 3                      | 3                                      | н                               | 57                                           | 0                                                         | 0                                                      |         |                                                |     |
| Form-02<br>(উপজেলার সারসংক্ষেপ)                       | . *      | 636               |              | 0 00                          |                       | ANTIC                      | 8                      | 95                     |                    | 55                | 4                         | 4                      | 4                                      |                                 | 58                                           |                                                           |                                                        |         |                                                |     |
| Form-03                                               | - 1      | 034               |              | 010                           | 1                     | ANTIN                      | 3                      | 96                     |                    | 95                | 4                         | - 6                    | 6                                      |                                 | 59                                           | 0                                                         |                                                        |         |                                                |     |
| (ডেলোর সারসংক্ষেপ)                                    | •        | 634               |              | 0 00                          | ,                     | ANTIC                      | 3                      | 100                    |                    | 80                | 4                         | - 6                    | 6                                      |                                 | 60                                           |                                                           |                                                        |         |                                                |     |
| Form-04<br>(বিভাগের সারসংক্ষেপ)                       | - 7      | 634               |              | 0 00                          | - 1                   | ANTINI                     | 3                      | 100                    |                    | 100               | 4                         | 7                      | 7                                      |                                 | 61                                           | D.                                                        | 0                                                      |         |                                                |     |
| Form-05<br>পেলিক্ষণ কেল্পের অলিকা                     |          | 036               | 6 08         | 0 010                         | 3                     | ANTIG                      | 3                      | 100                    |                    | 60                | 4                         |                        |                                        | 5                               | 62                                           |                                                           |                                                        |         |                                                |     |
| Form-06                                               | •        | -                 |              | 010 010                       | - 1                   | ANTIN                      | 3                      | 100                    |                    | 80                | 4                         | 9                      | 9                                      | 2                               | 63                                           |                                                           |                                                        |         |                                                |     |
| (নিয়ন্ত্রণ কক্ষের তালিকা)                            | - 10     | 034               |              | 0 00                          |                       | ANTRO                      |                        | 105                    |                    | - 65              | 4                         | 10                     | 10                                     | 2                               | 64                                           |                                                           |                                                        |         |                                                | -   |

চিত্রঃ Form (জিওকোড তালিকা) তৈরি/হালনাগাদ করার ইন্টারফেস

- 1- তালিকা নির্বাচন
- 2- জিওকোড এরিয়া নির্বাচন
- 3- Search করার বাটন
- 4- নতুন গ্রাম এবং নতুন গননা এলাকা তৈরির বাটন
- 5- জিওকোড তালিকা
- 6- জিওকোড তালিকা সংরক্ষন করার বাটন

|                                                                                                    |                                                                                               |                                                                                                    |                                                            |                                                                                  |                                                        | ফ                                                                | রম-                          | 00                                                      | <b>)</b> :โ                               | জন্তা                                        | কোড                                                               | ্য তা                                                                                                    | লক                                                                                                    | ſ                                                                                                    |                     |        |
|----------------------------------------------------------------------------------------------------|-----------------------------------------------------------------------------------------------|----------------------------------------------------------------------------------------------------|------------------------------------------------------------|----------------------------------------------------------------------------------|--------------------------------------------------------|------------------------------------------------------------------|------------------------------|---------------------------------------------------------|-------------------------------------------|----------------------------------------------|-------------------------------------------------------------------|----------------------------------------------------------------------------------------------------|----------------------------------------------------------------------------------------------------|----------------------------------------------------------------------------------------------------|---------------------|--------|
| Divisio<br>Khuli                                                                                                    | on<br>na (4                                                                                   | 10)                                                                                                    |                                                            |                                                                                  | -                                                      | District<br>Jasho                                                | re (41)                      |                                                         | ÷                                         |                                              | City Corpo<br>Others U                                            | pration<br>pazila (00                                                                                                    | ) –                                                                                                    | Upa                                                                                                    | izila<br>IAUGACHHA  | (11)   |
| Munic<br>Othe                                                                                                    | cipalit<br>ers U                                                                              | ty<br>nion (                                                                                                    | (00)                                                       |                                                                                  | -                                                      | Union<br>HAKIN                                                   | MPUR (34                     | 12)                                                     | Ŧ                                         |                                              | Mauza<br>FAKIRAB                                                  | AD (237)                                                                                                    | ÷                                                                                                    | Villa                                                                                                    | age<br>KIRABAD (108 | :)     |
| S                                                                                                    | ear                                                                                           | ch                                                                                                    |                                                            |                                                                                  |                                                        |                                                                  |                              |                                                         |                                           |                                              |                                                                   |                                                                                                    |                                                                                                    |                                                                                                    |                     |        |
| * citiger<br>(t)                                                                                                    | ear<br>                                                                                       | ch                                                                                                    | WE5,575<br>(380)<br>(24)                                   | ()))<br>योज-जर्मसिव<br>योज-जर्मसिव                                               | (ht)<br>402%4.69 (bWO)                                 | ক্ষাৰ সংঘা<br>(সং)                                               | ्रावित्राद्य प्रच्य<br>(१४)  | যোষ্ট<br>সংখ্যা                                         | লামাই জোন বা<br>(মা)                      | विविध इत्यावन वर<br>(२०)                     | ক্ষতীৰ্ঘটিৰ কৃষ্ণটি IA No.<br>(টিম হা)<br>(211)                   | Drs)<br>January (2014 Tagger et                                                                                                    | Ad<br>sfart<br>(A)                                                                                                    | d New Villa                                                                                                    | age Add             | New EA |
| 8<br>(0)<br>(0)                                                                                                    | <b>ear</b> (<br><sup>डाव/</sup><br>रपड़ा<br>()<br>)                                           | ch<br>E&No. (ES<br>R)<br>(A)<br>00                                                                                              | WE&F8<br>(BAG)<br>(14)                                     | পলাল"<br>(সে)<br>গ্রান্দেখনটারে                                                  | 3<br>(Dis)<br>(Aliance) (anno)                         | चल्डा मत्मा<br>(२१)<br>100                                       | েম)<br>মন্ত্ৰিয়ালের সংখ্য   | टलॉर्ड<br>जरण्डा<br>500                                 | वच्चति द्वाल न्यू<br>(२१) -<br>4          | िल्ही र अन्तरन नर<br>(२०)<br>१               | ఆరింగణ లయక దనికం<br>(రేశ శర్మ<br>రాశ<br>1                         | 1<br>Далендал Эцен и                                                                                                    | Ad<br>where the research<br>gate re-<br>(JA)<br>55                                                                                                    |                                                                                                    | Add                 | New EA |
| * congr<br>cose<br>cose                                                                                                    | <b>हिता</b><br>जाम<br>(ह)<br>(ह)<br>(ह)<br>(ह)                                                | <b>LA</b> N::(T.S.<br>TO)<br>(A)<br>00                                                                                          | (880)<br>(24)<br>3<br>3                                    | 90001<br>अग्राज्य<br>2007-मार्थ केंद्र<br>2007-मार्थ केंद्र                      | 989.478 (MOQ)<br>(M)<br>3<br>3                         | 4998 10401<br>(249)<br>100<br>100                                | প্রানিষ্ঠালের সংখ্যা<br>(১৪) | ्रथांचे<br>आरच्या<br>500                                | वज्यदि (ज्यान वर<br>(२१)<br>4             | 9/90, amerik;<br>0091<br>1<br>2              | জন্টনীয় কাম্প্রা JA M.<br>(৫.৭৯)<br>চগ্য<br>1<br>2               | и<br>и<br>Лого<br>Лого<br>Лого<br>Лого                                                                                                    | volvenetberrendt<br>(ch)<br>55<br>56                                                                                                    | d New Villa<br>strengtige-benfera<br>ani<br>o                                                                                                    | Add                 | New EA |
| Conse<br>Conse<br>Co | ear<br><sup>इत/</sup><br>पहा<br>(भ)<br>००<br>००                                               | <b>EXAMPLE</b><br><b>EXAMPLE</b><br><b>T</b><br>(A)<br>(A)<br>(A)<br>(A)<br>(A)<br>(A)<br>(A)<br>(A)                            | ФГЕЛЧА<br>(ВМО)<br>(Сн)<br>3<br>3<br>3                     | MURT<br>MURT<br>TAPA STATE                                                       | 3<br>3<br>3                                            | <b>Veries Novel</b><br>(54)<br>100<br>500                        | अधिवेत्राप्य मध्य<br>(म)     | 0018<br>79(97<br>100<br>100                             | बच्चवि (द्वाल स<br>(kt)<br>4<br>4<br>4    | 9781,44981 44<br>(74)<br>1<br>2<br>3         | ారించిక రాజకి కనిమ<br>(రిశార)<br>రాష<br>1<br>2<br>3               | и<br>и<br>латан(200 Жрани<br>Даан(200 Жрани                                                                                                    | Ad<br>sfirst<br>55<br>55<br>57                                                                                                    | d New Villa<br>sverigige tenderss<br>entities<br>entities | age Add             | New EA |
| Conservation Conservation Conse                                                                                                    | <b>हिंदार</b><br>विद्या<br>(२)<br>(२)<br>(२)<br>(२)<br>(२)<br>(२)<br>(२)<br>(२)<br>(२)<br>(२) | <b>EANO</b> ( <b>E</b> E<br>TE)<br>(A)<br>(A)<br>(A)<br>(A)<br>(A)<br>(A)<br>(A)<br>(A)<br>(A)<br>(A                            | WEGENS<br>(3840)<br>(24)<br>3<br>3<br>3<br>3<br>3          | Auffast<br>Auffast<br>Auffast                                                    | W2473 (MO)<br>(M)<br>3<br>3<br>3<br>3                  | еезлин<br>(не)<br>100<br>100<br>100<br>100                       | sifetimes area<br>(xi)       | Coalt<br>751 451<br>100<br>100<br>95                    | बची (क्राप्स<br>(A2)<br>                  | 900;                                         | ಳುರಿಗಳು ಕಾರ್ಟೆ (A No.<br>(ರಿ.ಇರ)<br>(P. V)<br>1<br>2<br>3<br>4    | Tanang Tana Taga Ki<br>Utana<br>Utana<br>Utan | <b>Voltane Converte</b><br>John State of Converte<br>John State of Converte<br>State of Converte<br>S                                                                                                    | d New Villa<br>seven file benefit a<br>set the<br>set<br>o                                                                                                    | Add                 | New EA |
| Categoria<br>(10)<br>036<br>036<br>036<br>036                                                                                                    | <b>277</b> /<br>TTE<br>00<br>00<br>00<br>00                                                   | <b>Ch</b><br><b>I</b> Mnc. (* 2<br><b>N</b><br><b>N</b><br><b>N</b><br><b>N</b><br><b>N</b><br><b>N</b><br><b>N</b><br><b>N</b> | <b>VECASIS</b><br>(880)<br>3<br>3<br>3<br>3<br>3<br>3<br>3 | Startwords<br>and<br>Anton<br>Anton<br>Anton<br>Anton<br>Anton<br>Anton<br>Anton | WEATER (AMO)<br>(A)<br>(3)<br>(3)<br>(3)<br>(3)<br>(3) | <b>erestise</b><br>010<br>100<br>100<br>100<br>100<br>100<br>100 | Styles was                   | Celli 31.487<br>31.487<br>500<br>500<br>500<br>55<br>55 | 998,009 4<br>01)<br>4<br>4<br>4<br>4<br>4 | 978; aver et<br>049<br>1<br>2<br>3<br>4<br>5 | <del>ຫດ້າງຈະຫະລະເ</del><br>(ເດິນ)<br>ລາງ<br>1<br>2<br>3<br>4<br>5 | и<br>и<br>и<br>и<br>ганалариян<br>Каналариян                                                                                                    | Ad<br>where the result<br>about<br>about<br>a | d New Villa<br>server file beefer as<br>any<br>o                                                                                                    | Add                 | New EA |

২) প্রথমে প্রয়োজনীয় এলাকা নির্বাচন করে Search বাটনে ক্লিক করুন।

চিত্রঃ Form (জিওকোড তালিকা) গণনা এলাকার তথ্য হালনাগাদ করার ইন্টারফেস-১

|   |               | Sear          | ch                    |                           |                            |                                |                         |                       |                                |               |                          |                         |                                             |                                 |                                           |                                                       |                                                       |              |
|---|---------------|---------------|-----------------------|---------------------------|----------------------------|--------------------------------|-------------------------|-----------------------|--------------------------------|---------------|--------------------------|-------------------------|---------------------------------------------|---------------------------------|-------------------------------------------|-------------------------------------------------------|-------------------------------------------------------|--------------|
|   | Sav           | ve Fo         | rm D                  | ata                       |                            |                                |                         |                       |                                |               |                          |                         |                                             |                                 |                                           | Add                                                   | New Village                                           | Add New EA   |
| Γ | क्रुपिक<br>मा | त्वीखा<br>(१) | ग्राम/<br>मरझा<br>(৮) | EA No. (Ĉ.d<br>RC)<br>(A) | 1887.4748<br>(RMO)<br>(20) | গ্রাম/মহল্লার<br>দ্বাম<br>(১১) | 'खाड.(च8) (RMO)<br>(20) | থান্যর সংখ্যা<br>(১৩) | ञ्चावित्रेत्तस्य मत्था<br>(२४) | যোট<br>সংখ্যা | গুয়ারি জ্যোন নং<br>(১৫) | লিয়িং এলাকা নং<br>(১৩) | ক্ষাইব্যাইক গুমারি EA No.<br>(ইএক:)<br>(১৭) | সুপ্যরতাইয়ের ক্রমিক ন:<br>(১৮) | থলিকাকার্টী/গণতাকারী<br>ক্রমিক বং<br>(১৯) | आय/परझा किहिक रेंद्रकारपिक EA<br>इ.करें कि मा<br>(२०) | অংশনৈতিক প্রমারি EA বিজয়েন কাজে<br>হবে জিমাং<br>(২১) | महवा<br>(२२) |
|   | ,             | 0.56          | 010                   | 010                       | 3                          | AMTAU                          | 2                       | 100                   |                                | 100           | 4                        | 1                       | - 1                                         | н                               | 55                                        | 0                                                     | o                                                     |              |
|   | 2             | 036           | 010                   | 010                       | ,                          | AMERU                          | 3                       | 100                   |                                | 100           | 4                        | 2                       | 2                                           |                                 | 56                                        | 0                                                     | o                                                     |              |
|   | 3             | 036           | 010                   | 010                       | 3                          | MAD                            | 3                       | 100                   |                                | 100           | 4                        | 3                       | 3                                           |                                 | 57                                        | o                                                     |                                                       |              |
|   | 4             | 036           | 010                   | 010                       | 3                          | мы                             | 3                       | 95                    |                                | 95            | 4                        | 4                       | 4                                           |                                 | 58                                        | o                                                     |                                                       |              |
|   | 5             | 036           | 010                   | 010                       | 1                          | AMPAG                          | 3                       | 95                    |                                | 95            | 4                        | 8                       | 5                                           |                                 | 89                                        | o                                                     | o                                                     |              |
|   | 6             | 036           | 010                   | 010                       | 3                          | AMTACI                         | 3                       | 100                   |                                | 100           | 4                        | 6                       | 6                                           |                                 | 60                                        | o                                                     |                                                       |              |
|   | 7             | 036           | 010                   | 010                       | 3                          | AMERCI                         | 3                       | 100                   |                                | 100           | 4                        | 7                       | 7                                           |                                 | 61                                        | o                                                     |                                                       |              |
|   |               | 036           | 010                   | 010                       | 3                          | AMERIC                         | 3                       | 100                   |                                | 100           | 4                        |                         |                                             | 2                               | 62                                        | 0                                                     | o                                                     |              |
|   | 9             | 036           | 010                   | 010                       | 3                          | AMTACI                         | 3                       | 100                   |                                | 100           | 4                        | 9                       | 9                                           | 12                              | 63                                        | o                                                     |                                                       |              |
|   | 10            | 036           | 010                   | 010                       |                            | AMONG                          | 1                       | 105                   |                                | 105           | 4                        | 10                      | 10                                          | 2                               | 64                                        |                                                       |                                                       |              |
|   |               | 036           | 010                   | 010                       |                            | AMAG                           | 1                       | 95                    |                                | 95            | 4                        | π                       |                                             | 2                               | 65                                        | 0                                                     | o                                                     |              |
|   | 2             | 036           | 010                   | 010                       | 1                          | MAD                            |                         | 110                   |                                | 110           | 4                        | 12                      | 12                                          | 12                              | 66                                        | o                                                     | D                                                     |              |

চিত্রঃ Form (জিওকোড তালিকা) গণনা এলাকার তথ্য হালনাগাদ করার ইন্টারফেস -২

৩) প্রত্যেকটি গণনা এলাকার বিপরিতে লিস্টিং এলাকা নং, সুপারভাইজার ক্রমিক নং এবং গনণাকারী ক্রমিক নং অবশ্যই দিতে হবে। 8) নির্বাচিত এলাকায় গণনা এলাকার সংখ্যা ১৫ এর বেশি হলে তালিকাটি পেইজ আকারে আসবে। একটি পেইজ এর গণনা এলাকার তথ্য হালনাগাদ করার পর অবশ্যই Save Form Data বাটনে ক্লিক করে গণনা এলাকার তথ্য সংরক্ষণ করতে হবে। অন্যথাই পেইজ পরিবর্তর করা হলে হালনাগাদ করা তথ্য থাকবে না।

| 038 | 010 | 1 | ABDUL HADI SIKDERPARA | 100 | 1   | 6 | 100 | 4 | 22 | 0 | 0 |
|-----|-----|---|-----------------------|-----|-----|---|-----|---|----|---|---|
| 038 | 010 | 1 | ABDUL HADI SIKDERPARA | 100 | 1   | 7 | 100 | 3 | 16 |   |   |
|     |     |   | 1 2                   | 3   | 4 5 | 6 | 7 8 | 9 | 10 |   |   |

চিত্রঃ Form (জিওকোড তালিকা) গণনা এলাকার তথ্য হালনাগাদ করার ইন্টারফেস -৩

| S          | Sea<br>ave F | orm D                | Data                    | ]                           |                            |                       |                       |                                |               |                       |                          |                                             |                                   |                                          | Ado                                                  | d New Village                                           | Add New EA      |
|------------|--------------|----------------------|-------------------------|-----------------------------|----------------------------|-----------------------|-----------------------|--------------------------------|---------------|-----------------------|--------------------------|---------------------------------------------|-----------------------------------|------------------------------------------|------------------------------------------------------|---------------------------------------------------------|-----------------|
| अधिक<br>मः | टवीखा<br>(१) | ्भ)<br>भग्राम<br>(भ) | EA No. (化日<br>可)<br>(2) | 1885.6786<br>(RMO)<br>(1-0) | ज्राय/मरझात<br>नाम<br>(३३) | WERLEYS (RMO)<br>(1+) | খাব্যর সংখ্যা<br>(১৩) | প্রান্তিষ্ঠালের সংখ্যা<br>(১৪) | যোট<br>সংখ্যা | গুমারি জোন না<br>(74) | পিন্টিং এলাকা বং<br>(১৬) | অঘলৈতিক গুয়ারি হন ৪৬.<br>(বি.র বং)<br>(১৭) | যুশানকাইজ্ঞান ক্রায়িক বা<br>(১৮) | অপিকাকারী/গণশাকারী<br>স্তাহিক বং<br>(১৯) | ্ৰায/মহ্যা ভিট্টিক ইকেলেবিক EA<br>একই কি দা?<br>(২০) | অর্থনৈতিক গুমারি ৫৪ বিভায়েশ করতে<br>হবে কি দাঃ<br>(২১) | মন্তব্য<br>(২২) |
| 1          | 036          | 010                  | 010                     | 3                           | AMORI                      | 2                     | 100                   |                                | 100           | 4                     | 1                        | 1                                           | п                                 | 55                                       |                                                      |                                                         |                 |
| 2          | 036          | 010                  | 010                     | 3                           | AMDILI                     | 3                     | 100                   |                                | 100           | 4                     | 2                        | 2                                           | п                                 | 56                                       | D                                                    | o                                                       |                 |
| 3          | 036          | 010                  | 010                     | 3                           | AMURLI                     | 3                     | 100                   |                                | 100           | 4                     | 3                        | 3                                           |                                   | 57                                       |                                                      |                                                         |                 |
| 4          | 036          | 010                  | 010                     | 3                           | AMTORU                     | 3                     | 95                    |                                | 95            | 4                     | 4                        | 4                                           |                                   | 58                                       | D                                                    | D                                                       |                 |
| 5          | 036          | 010                  | 010                     | 3                           | AMURU                      | 3                     | 95                    |                                | 95            | 4                     | 5                        | 5                                           |                                   | 59                                       |                                                      |                                                         |                 |
| 6          | 036          | 010                  | 010                     |                             | AMERIC                     | 2                     | 100                   |                                | 100           | 4                     | 6                        | 6                                           | п                                 | 60                                       | 0                                                    | o                                                       |                 |
| 7          | 036          | 010                  | 010                     | 3                           | AMÜRLI                     | 8                     | 100                   |                                | 100           | 4                     | 7                        | 7                                           |                                   | 61                                       | D                                                    |                                                         |                 |
|            | 036          | CHO                  | 010                     | 1                           | AMERU                      | 3                     | 100                   |                                | 100           | 4                     | 8                        |                                             | 12                                | 62                                       | 0                                                    |                                                         |                 |
| ,          | 036          | 010                  | 010                     | 3                           | AMTRU                      | 3                     | 100                   |                                | 100           | 4                     | 9                        | 9                                           | 12                                | 63                                       | o                                                    | o                                                       |                 |
| 50         | 036          | 010                  | 010                     | 1                           | AMŪRU                      | . t                   | 105                   |                                | 105           | 4                     | 10                       | 10                                          | 12                                | 64                                       |                                                      |                                                         |                 |
|            | 036          | 010                  | 010                     | ,                           | AMERI                      |                       | 95                    |                                | 95            | 4                     | н                        |                                             | 12                                | 65                                       | D                                                    | 0                                                       |                 |
| ę          | 036          | 010                  | 010                     | ,                           | AMDRU                      |                       | 110                   |                                | 110           | 4                     | 12                       | 12                                          | 12                                | 66                                       |                                                      |                                                         |                 |

৫) প্রয়োজনীয় তথ্য পূরণ করে Save Form Data বাটনে ক্লিক করুন।

চিত্রঃ Form (জিওকোড তালিকা) গণনা এলাকার তথ্য হালনাগাদ করার ইন্টারফেস -৪